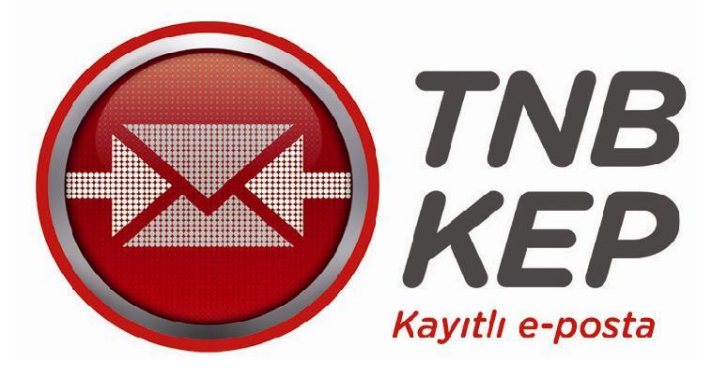

# TNB KAYITLI ELEKTRONİK POSTA HİZMET SAĞLAYICILIĞI VE TİCARET A.Ş.

BİREYSEL KULLANICI KILAVUZU

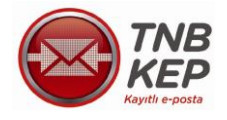

# İÇİNDEKİLER

| 1.     | BAŞVURU                                                 | . 4 |
|--------|---------------------------------------------------------|-----|
| 1.1.   | Hesap Oluşturma                                         | . 5 |
| 1.2.   | Kimlik Bilgileri                                        | .7  |
| 1.3.   | Hesap, Tarife, Paket Seçimi                             | . 8 |
| 1.4.   | Ödeme Seçenekleri                                       | 11  |
| 2.     | WEB POSTA HESAP KULLANIMI                               | 14  |
| 2.1.   | Web Posta Kullanıcı Girişi                              | 14  |
| 2.2.   | Mobil İmza İle Kullanıcı Girişi                         | 18  |
| 2.3.   | Web Posta İşlemleri                                     | 20  |
| 2.4.   | Yeni İleti Oluşturma                                    | 20  |
| 2.5.   | KEP İletisine Ait İmzanın Doğrulanması                  | 22  |
| 2.6.   | Orijinal İletinin KEP İletisi İçerisinde Görüntülenmesi | 23  |
| 2.7.   | Delil Doğrulama                                         | 24  |
| 2.8.   | İleti Durumları                                         | 26  |
| 2.9.   | Paket Kullanım Detayları                                | 27  |
| 2.10.  | Hesap Kapatma                                           | 27  |
| 2.11.  | Şifre Güncelleme                                        | 28  |
| 2.12.  | Hesap Ayarları / KEP Rehber Kaydı                       | 28  |
| 2.13.  | Adres Defterinden Yeni Kayıt Ekleme                     | 29  |
| 2.13.1 | Adres Defteri Bağlantısından Kayıt Ekleme               | 29  |
| 2.13.2 | İleti Gönderen Kişiyi Adres Defterine Ekleme            | 31  |
| 2.13.3 | Kayıt Düzeltme Ve Silme                                 | 31  |
| 2.13.4 | Adres Defterindeki Kişiye İleti Gönderme                | 32  |
| 2.14.  | KEP Rehberi                                             | 34  |
| 2.15.  | Fatura                                                  | 39  |
| 2.16.  | Paket İşlemleri                                         | 41  |
| 2.17.  | İleti Gönderim Grafiği/Raporu                           | 42  |
| 2.18.  | Gizlilik                                                | 43  |
| 2.19.  | Yardım                                                  | 44  |

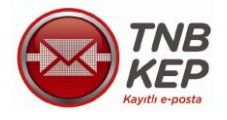

# ŞEKİL LİSTESİ

| Şekil 1: TNB KEP Web Sitesi                                 | 4  |
|-------------------------------------------------------------|----|
| Şekil 2: Bireysel Başvuru Ekranı                            | 5  |
| Śekil 3: Basyuru Tamamlama Ekrani                           | 6  |
| Şekil 4: Kimlik Bilgileri                                   | 7  |
| Şekil 5: İletişim Bilgileri                                 | 8  |
| Śekil 6: Hesap ve Tarife Secenekleri                        | 9  |
| Śekil 7: Kimlik Doğrulama Seçimi                            | 10 |
| Śekil 8: Ödeme Seçenekleri                                  | 11 |
| Şekil 9: Elektronik Taahhütname İmzalama                    | 12 |
| Şekil 10: Ödeme Ekranı                                      | 13 |
| Şekil 11: Kullanıcı Giriş Ekranı                            | 14 |
| Şekil 12: Sertifika Seçim Ekranı                            | 15 |
| Şekil 13: İmzalama Ekranı                                   | 16 |
| Şekil 14: PIN Giriş Ekranı                                  | 17 |
| Şekil 15: Mobil İmza İle Giriş Ekranı                       | 18 |
| Şekil 16: Mobil İmza Şifre Onaylama Ekranı                  | 19 |
| Şekil 17: Kullanıcı Ana Sayfası                             | 20 |
| Sekil 18: Gelen Kutusu                                      | 20 |
| Śekil 19: Giden Kutusu                                      | 21 |
| Şekil 20: Yeni İleti Oluşturma                              | 21 |
| Śekil 21: PIN Giriş Ekranı                                  | 22 |
| Śekil 22: İleti Gönderildi Mesajı                           | 22 |
| Śekil 23: İmza Durumu                                       | 23 |
| Sekil 24: Örnek KEP İleti Görüntüsü                         | 23 |
| Şekil 25: Orijinal İleti                                    | 24 |
| Şekil 26: Delil İlişkilendirme Ekranı                       | 24 |
| Śekil 27: Orijinal İleti kanıtı                             | 25 |
| Şekil 47: İleti Durumları Ekranı                            | 26 |
| Şekil 29: Paket ve Kullanım Detayları Görüntüleme           | 27 |
| Şekil 30: Hesap Kapatma Ekran                               | 27 |
| Şekil 31: Şifre Güncelleme Ekranı                           | 28 |
| Şekil 32: Hesap Ayarları Ekranı                             | 29 |
| Şekil 33: Adres Defteri                                     | 29 |
| Şekil 34: Yeni Adres Ekleme                                 | 30 |
| Şekil 35: Adres Defterinde Bulunmayan Hesaba İleti Gönderme | 31 |
| Şekil 36: Kayıt Düzeltme Ve Silme                           | 31 |
| Şekil 37: Adres Defterindeki Hesaba İleti Gönderme          | 32 |
| Şekil 38: Adres Defteri Sorgu Ekranı                        | 33 |
| Şekil 39: KEP Rehberi Ekranı                                | 34 |
| Şekil 40: Gerçek Kişi Sorgulama Ekranı                      | 35 |
| Şekil 41: Gerçek Kişi Sorgulama Sonucu                      | 36 |
| Şekil 42: Tüzel Kişi Sorgulama                              | 37 |
| Şekil 43: Tüzel Kişi Sorgu İşlemi Sonucu                    | 38 |
| Śekil 44: Fatura Ekrani                                     | 39 |
| Şekil 45: Fatura Ödeme Ekranı                               | 40 |
| Şekil 46: Paket İşlemleri Ekranı                            | 41 |
| Şekil 48: İleti Gönderim Grafiği                            | 42 |
| Şekil 49: İleti Gönderim Raporu                             | 42 |
| Şekil 50: Gizlik Politikası Ekranı                          | 43 |
| Şekil 51: Yardım Ekranı                                     | 44 |

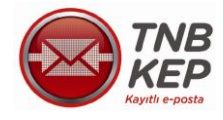

#### 1. BAŞVURU

TNB KEP internet sitesi <u>www.tnbkep.com.tr</u> adresinden "Online Başvuru" butonuna tıklanır.

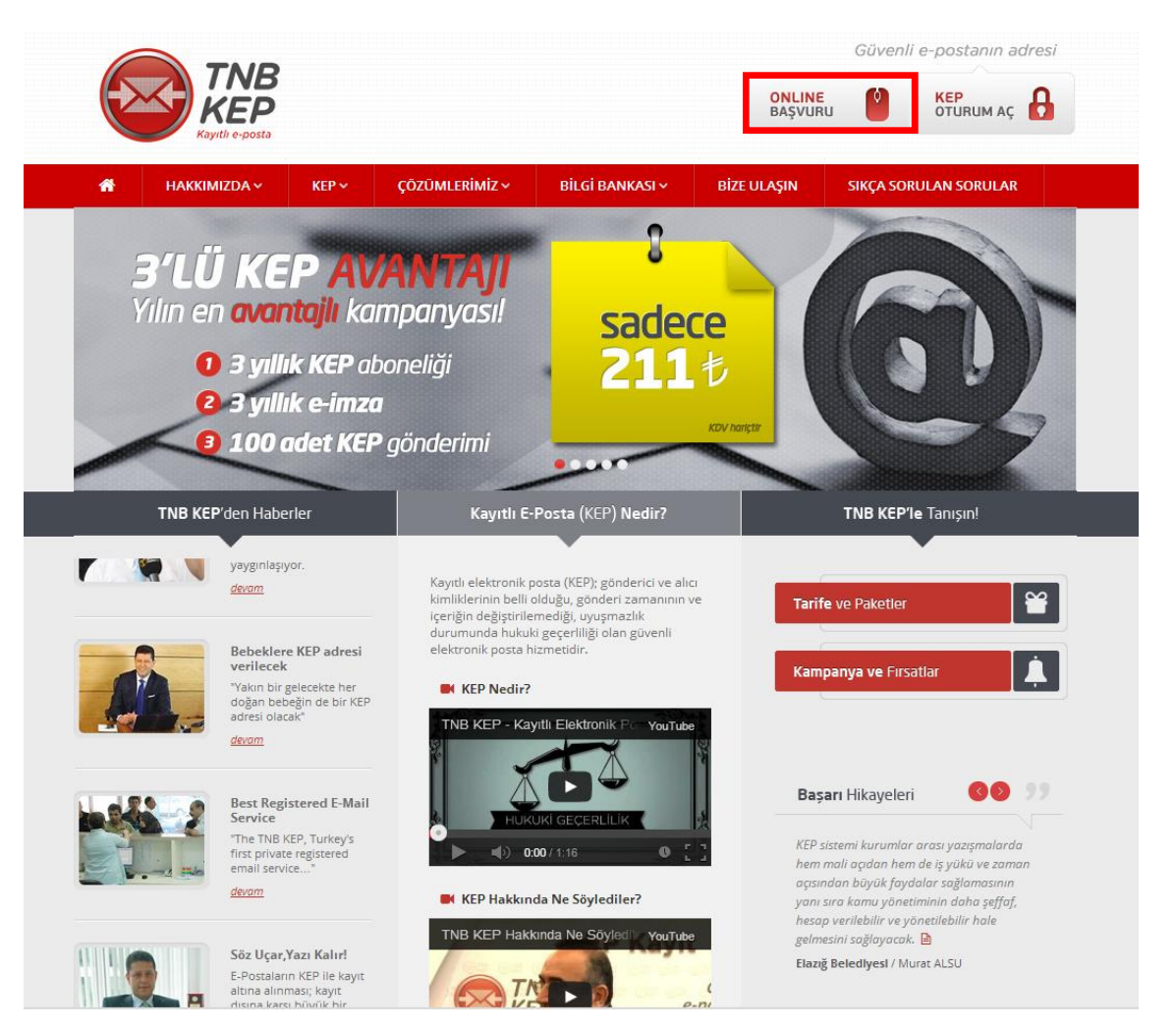

Şekil 1: TNB KEP Web Sitesi

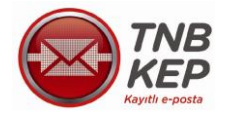

### 1.1. Hesap Oluşturma

Açılan başvuru ekranından "Bireysel Başvuru" işaretlenerek seçilir.

| TNB<br>KEP<br>Kaytili eposta |                                            | 7/24 Çağrı Merkezi 4     | 144 6 537 |
|------------------------------|--------------------------------------------|--------------------------|-----------|
|                              |                                            | Müşteri Hesap Açma Formu |           |
|                              |                                            |                          |           |
| Hoşgeldin                    | iz, lütfen size uygun başvuru tipini seçil | ίτ:                      |           |
|                              | <ul> <li>Bireysel Başvuru</li> </ul>       |                          |           |
|                              | O Kurumsal Başvuru                         |                          |           |
|                              | O Kamu Başvuru                             |                          |           |
|                              | 🗌 İş Ortağı Giriş:                         |                          |           |
|                              | O E-imza/m-imza ile<br>Başvuru Tamamlama   |                          |           |
|                              |                                            | İleri ►                  |           |
|                              |                                            |                          |           |
|                              |                                            |                          |           |
|                              |                                            |                          |           |

Şekil 2: Bireysel Başvuru Ekranı

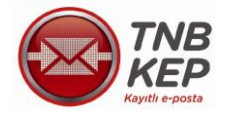

İlk defa başvuru yaparken E-imza/M-imza kullanıcısı olmayan bireysel kullanıcılar, e-imza /m-imza sahibi olduktan sonra başvurularını "Başvuru Tamamla" butonunu tıklayarak gerçekleştirebilirler.

| Kayıtı e-posta         7/24 Çağrı Merkezi 444 6 537                                                                |
|----------------------------------------------------------------------------------------------------|
| Müşteri Hesap Açma Formu                                                                                           |
|                                                                                                    |
|                                                                                                    |
| Hoşgeldiniz, varolan başvurunuza devam etmek için kimlik doğrulamada kullanacağınız<br>imzalama yöntemini seçiniz: |
| <br>⊖ E-imza                                                                                                    |
| <br>O Turkcell Mobil İmza<br>Telefon No:                                                                           |
| <br>O Avea Mobil İmza<br>Telefon No:                                                                               |
| <br>lleri ►                                                                                                    |
|                                                                                                    |
|                                                                                                    |
|                                                                                                    |
|                                                                                                    |

Şekil 3: Başvuru Tamamlama Ekranı

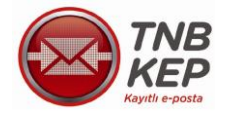

#### 1.2. Kimlik Bilgileri

Kişisel bilgiler resmi kayıtlarda olduğu biçimiyle eksiksiz olarak doldurulur. Aynı şekilde İletişim bilgileri de kolayca ulaşılabilmesi adına doğru ve eksiksiz biçimde doldurulur. Tercihinize bağlı olarak anne kızlık soyadı veya belirlediğiniz bir güvenlik kelimesi girilerek sistem kaydı gerçekleştirilir.

|                   | TNB<br>KEP<br>nth e-posta             |                 | 7/24 Çağrı Me          | erkezi 444 6 537 |               |
|-------------------|---------------------------------------|-----------------|------------------------|------------------|---------------|
|                   |                                       |                 | Birevsel Müsteri Hes   | ap Acma Formu    |               |
|                   |                                       |                 |                        |                  |               |
| Kimulik Dilaitasi |                                       |                 |                        |                  |               |
| Kimiik Biigilen   | Adres ve lie                          | uşım Bilgileri  | Hesap ve Tarrie Seçene | ekien Odem       | e seçenekleri |
|                   |                                       |                 |                        |                  |               |
|                   |                                       |                 |                        |                  |               |
|                   | Ad:                                   |                 |                        | •                |               |
|                   |                                       |                 |                        | _                |               |
|                   | Soyad:                                |                 |                        | •                |               |
|                   | Uvruk:                                | Lütten Seciniz  |                        | •                |               |
|                   | ojiun                                 | Editori ooğınız |                        |                  |               |
| 1                 | TC Kimlik Numarası Sorgulamak İçin Ti | <u>klavin</u>   |                        |                  |               |
|                   |                                       |                 |                        | _                |               |
|                   | Unvan:                                |                 |                        |                  |               |
|                   | Raba Adı:                             |                 |                        |                  |               |
|                   | Dubu Aun                              | 1               |                        |                  |               |
|                   | Doğum Yeri:                           |                 |                        | -                |               |
|                   |                                       |                 |                        |                  |               |
|                   | Doğum Tarihi:                         | Gün ▼ Ay        | Yil                    | •                |               |
|                   | Anne Kızlık Soyadı/                   |                 |                        | _                |               |
|                   | Güvenlik Kelimesi:                    | 1               |                        |                  |               |
|                   |                                       |                 |                        |                  |               |
| * 0               | )oldurulması zorunlu alanlar          |                 |                        |                  |               |
|                   |                                       |                 |                        |                  |               |
|                   |                                       |                 | Îleri 🕨                |                  |               |
|                   |                                       |                 |                        |                  |               |
|                   |                                       |                 |                        |                  |               |
|                   |                                       |                 |                        |                  |               |
|                   |                                       |                 |                        |                  |               |

Şekil 4: Kimlik Bilgileri

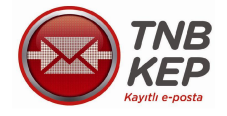

|               | TNB<br>KEP                  |                              |                        |                |                 |
|---------------|-----------------------------|------------------------------|------------------------|----------------|-----------------|
|               | Kayıtlı e-posta             |                              | 7/24 Çağrı Mer         | kezi 444 6 537 |                 |
|               |                             |                              | Bireysel Müşteri Hesar | p Açma Formu   |                 |
|               |                             |                              |                        |                |                 |
| Kimlik Bilgil | eri Adres                   | ve İletişim Bilgileri        | Hesap ve Tarife Seçene | ekleri Öde     | eme Seçenekleri |
|               |                             |                              |                        |                |                 |
|               |                             |                              |                        |                |                 |
|               | Cep Telefonu:               |                              |                        | •              |                 |
|               | Lütfen oep telefo           | onunuzu 5xxxxxxxx formatind  | la giriniz.            |                |                 |
|               | E-posta:                    |                              |                        | •              |                 |
|               | in.                         | İl Seciniz                   |                        | 1.             |                 |
|               |                             | ii Seçiniz                   |                        |                |                 |
|               | İlçe:                       |                              | •                      | )-             |                 |
|               |                             |                              |                        |                |                 |
|               | Mahalle:                    | Mahallesi                    |                        |                |                 |
|               | Lütfen Bulvar, Ca           | adde, Sokak veya Site'den en | az birini doldurunuz.  |                |                 |
|               | Bulvar:                     | Bulvarı                      |                        |                |                 |
|               | Cadde:                      | Cadde                        |                        | -              |                 |
|               |                             | ,                            |                        |                |                 |
|               | Sokak:                      | Sokak                        |                        | I .            |                 |
|               | Site:                       | Sitesi                       |                        | -              |                 |
|               |                             | Jondon                       |                        |                |                 |
|               | Bina No:                    |                              |                        | -              |                 |
|               | Daina Nat                   |                              |                        |                |                 |
|               | Daire NO:                   |                              |                        |                |                 |
|               | Posta Kodu:                 |                              |                        |                |                 |
|               |                             |                              |                        |                |                 |
|               |                             |                              |                        |                |                 |
|               | " Doldurulmasi zorunlu alan | lar                          |                        |                |                 |
|               |                             | ◄ Geri                       | İleri ►                |                |                 |
|               |                             |                              |                        |                |                 |
|               |                             |                              |                        |                |                 |
|               |                             |                              |                        |                |                 |
|               |                             |                              |                        |                |                 |

Şekil 5: İletişim Bilgileri

#### 1.3. Hesap, Tarife, Paket Seçimi

İsteğe bağlı olarak ilgili hesap, tarife ve paket seçenekleri işaretlenir. Varsa hizmet kodu girilir. Adresinizin KEP rehberinde yayınlanmasını istiyorsanız veya almak istediğiniz ek ücrete tabi hizmetler varsa aynı şekilde işaretleyerek seçmeniz gerekmektedir.

Tarafınızdan seçilen hesap adının uygunluğu sistemde kontrol edilir, uygun olan hesap adı başvurunuz ile birlikte sizin tarafınızdan onaylandıktan sonra ödeme sayfasına yönlendirilirsiniz.

E-imza/mobil imzanız var ise taahhütnameyi elektronik olarak imzalayabilirsiniz.

E-imza/mobil imzanız yok ise şekil 6 'da yer alan kimlik doğrulama yöntemlerinden birini seçmeniz gerekmektedir.

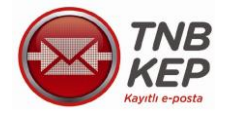

| Eligipari       Addres ve Belegins Bilgipari       Heap ve Tarife Sepanetion       Come Sepan         Hizmet Kodu:       Parele Instance (is is the bening). 'We as ears harmer Instance, proc.       Hizmet Sepine:       Direvsel Tarife ve Paketler         Hizmet Kodu:       Parele Instance (is is the bening). 'We as ears harmer Instance, proc.       Birevsel Tarife ve Paketler         Hizmet Kodu:       Parele Sepine:       Eligipariticity (is is the bening). 'We as ears harmer Instance, proc.         Apite Hease Keelim Colum       Her ayın 5, gün V       Birevsel Tarife ve Paketler         Paket Sepine:       Sepiniz       V         Bilgipariticity rehease       (in an instance)       Hizmet Alma Şeeli         Bilgipariticity rehease       Oruge       Is         Cacoe Adv, No       Dalre No       Intra Doğulama kerlel         SMS Bidditim Hizmett:       KEP hesabima e-posta geloğinde, cep telefonuma bilgilendime mesaji almak latiyorum.         JOO TL (Ayyak)       Virits Taramasi Hizmett:       KEP hesabima and bidirdiğim e-posta adresime bilgilendime mesaji almak latiyorum.         JOO TL (Ayyak)       Virits Taramasi Hizmett:       KEP hesabima and bidirdiğim e-posta adresime bilgilendime mesaji almak latiyorum.         JOO TL (Ayyak)       Virits Taramasi Hizmett:       KEP hesabima and bidirdiğim e-posta adresime bilgilendime mesaji almak latiyorum.         JOO TL (Ayyak)       Beseptettinbasp com.                                                                                                    |                                                                             | Bireys                                                                | el Müşteri Hesap                                                             | Açma Formu                         |
|----------------------------------------------------------------------------------------------------|-----------------------------------------------------------------------------|-----------------------------------------------------------------------|------------------------------------------------------------------------------|------------------------------------|
| Hizmet Kodu:       Perest Monda jd as teg breinst. Ve as ease hand Mondau pres.         Hizmet Segimi:       Gönder Al       •         Tarris Segimi:       BireyselTest       •         Paset Segimi:       Beginiz       •         Afrik Hessp Keelin Günü       Her ayın 5. gün •       •         Bilgüerinizin rehberde yeynilanmasını ister       •       Evet, istiyorum. •       Hayr. Istemiyorum.*         Rehberde sorgulanmasını       •       Evet, istiyorum. •       Hayr. Istemiyorum.*         Bilgüerinizin rehberde yeynilanmasını       •       Evet, istiyorum. •       Hayr. Istemiyorum.*         Rehberde sorgulanmasını       •       Evet, istiyorum. •       Hayr. Istemiyorum.*         İligi       •       Evet, istiyorum. •       Hayr. Istemiyorum.*         İligi       •       Evet, istiyorum. •       Hayr. Istemiyorum.*         İligi       •       Evet, istiyorum. •       Hayr. Istemiyorum.*         Iligi       •       Evet, istiyorum. •       Hayr. Istemiyorum.*         Iligi       •       Evet, istiyorum. •       Hayr. Istemiyorum.*         Iligi       •       Evet, istiyorum. •       Hayr. Istemiyorum.         Ouru .       •       KEP hesabirma e-posta geldiğince, cep telefonuma bilgilendime mesalji almak istiyorum.      <                                                                                                    | ligileri Adres                                                              | və liətlişim Bilgiləri Həsa                                           | ip ve Tarife Seçeneki                                                        | Ödəmə Seçən                        |
| Hizmet Sepimi:       Gönder Al <ul> <li>Tarrfe Sepimi:</li> <li>Bireysel Tarife ve Paketler</li> <li>Paket Sepimi:</li> <li>Sepiniz</li> <li>Paket Sepimi:</li> <li>Sepiniz</li> <li>Apik Hessp Kesim Günü</li> <li>Her ayın 5. gün</li> <li>Evet, istiyorum.</li> <li>Hayır, istemiyorum.*</li> <li>Bilgierinizin rehberds</li> <li>Evet, istiyorum.</li> <li>Hayır, istemiyorum.*</li> <li>Rehberds sorgulanmasını ister</li> <li>Oruan</li> <li>Hizmet Alma Şekil</li> <li>Cadde Adi, No</li> <li>Daire No</li> <li>İnge</li> <li>İnge</li> <li>Inza Doğrulama Verisi</li> <li>SM S Bildirim Hizmeti:</li> <li>KEP hesabirma e-posta geldiğince, cep telefonuma bilgilendirme mesaji almak istiyorum.</li> <li>0.00 TL (Aviki)</li> <li>E-posta Bildirim Hizmeti:</li> <li>KEP hesabirma gotoereceğim itellere virüs taraması yapılmasını istiyorum.</li> <li>0.01 TL (Aviki)</li> <li>Virüs Taraması Hizmeti:</li> <li>KEP hesabirma gotoereceğim itellere virüs taraması yapılmasını istiyorum.</li> <li>0.00 TL (Aviki)</li> <li>Hesap Adi Segimi:</li> <li>Est soyadtest <b>v</b> geteşt inbaşp com.tri</li> <li>test soyadtest <b>v</b> geteşt inbaşp com.tri</li> <li>Testoronik (Er Poligat Hizmet):</li> <li>KEP hesabirma E-Teoligat almak istiyorum.</li> <li>E-Teoligat Hizmet:</li> <li>KEP hesabirma E-Teoligat almak istiyorum.</li> <li>E-Teoligat Hizmet:</li> <li>KEP hesabirma E-Teoligat almak istiyorum.</li> <li>E-Teoligat Hizmet:</li> <li>KEP hesabirma E-Teoligat almak istiyorum.</li> <li>E-Teoligat Hizmet:</li> <li>KEP hesabirma E-Teoligat almak istiyorum.</li> <li>E-Teoligat Hizmet:</li> <li>KEP hesabirma E-Teoligat almak istiyorum.</li> <li>E-Te</li></ul> | Hizmət Kodu:                                                                | Hamel kotunus yok se boş birakınıs. Var se alan                       | a hamel kodunuau girina.                                                     |                                    |
| Apik Hessp Kesim Günü       Her ayın 5. gün ▼         Bilgilerinizin rehberde sorgulanmasını ister misiniz?                                                                                                    | Hizmət Səçi<br>Tarifə Səçi<br>Pakət Səçi                                    | nl: Gönder Al<br>nl: BireyselTest<br>nl: Seçiniz                      | •<br>•                                                                       | <u>Bireysel Tarife ve Paketler</u> |
| Bliglierinizin rehberde sorgulanmasini ister misiniz?                                                                                                    | Aylık Həsap Kəsim Günü                                                      | Herayın 5. gün ▼                                                      |                                                                              |                                    |
| Rehberde sorgulanmasini<br>Istediğiniz alanlar:       Orwan       Hizmet Alma Şekil         Cadoe Adi, No       Daire No         İlçe       İl         Telefon Numarası       Imza Doğrulama Verisi         SM & Bildirim Hizmeti:       KEP hesabirma e-posta geldiğinde, cep telefonuma bilgilendirme mesajı almak istiyorum.<br>0.00 TL (Aylık)         E-posta Bildirim Hizmeti:       Başvuru eenasında bildirdiğim e-posta adresime bilgilendirme mesajı almak istiyorum.<br>0.00 TL (Aylık)         Virus Taraması Hizmeti:       KEP hesabirma göndereceğim lietilere virüs taraması yapılmasını istiyorum.<br>0.00 TL (Aylık)         Virus Taraması Hizmeti:       KEP nesabirma e-posta geldiğinde, cep teletonuma bilgilendirme mesajı almak istiyorum.<br>0.00 TL (Aylık)         Virus Taraması Hizmeti:       KEP nesabirma e-posta udresime bilgilendirme mesajı almak istiyorum.<br>0.00 TL (Aylık)         Hesap Adı Seçimi:       test.soyadtest v genesi inde bildirdiğim e-posta udresime bilgilendirme in ugendir.         E-Tebligat Hizmeti:       KEP hesabirma E-Tebligat almak istiyorum.         Tashhuthameyi Elektronik<br>ImzaMubbil Imza İle<br>Imzalamak Ister misiniz?       e. Evet o Hayır <sup>e</sup>                                                                                                    | Bilgilərinizin rəhbərdə<br>yayınlanmasını istər<br>misiniz?                 | <ul> <li>Evet, istiyorum. O Hayır, ist</li> </ul>                     | emiyorum.*                                                                   |                                    |
| SM S Bildirim Hizmeti:          KEP hesabima e-posta geldiğinde, cep telefonuma bilgilendirme mesaji almak listiyorum.<br>0.00 TL (Aylik)          E-posta Bildirim Hizmeti:              Başıvıru esnasında bildirdiğim e-posta adresime bilgilendirme mesaji almak listiyorum.<br>0.00 TL (Aylik)          Virüs Taraması Hizmeti:              KEP hesabimdan göndereceğim lietilere virüs taraması yapılmasını listiyorum.<br>0.00 TL (Aylik)          Hesap Adı Seçimi:              test.soyadtest              © keptest.tribkep.com.tr<br>test.soyadtestgiket.rekep.com.tr hesap eti kulanım (ön uygındır.)          E-Tebiliget Hizmeti:              KEP hesabima E-Tebilgat almak istiyorum.          Taahhutnameyi Elektronik<br>İmzalimobili mza lie<br>İmzalamak ister misiniz?               Evet O Hayır*                                                                                                    | Rehberde sorgulanmasını<br>istediğiniz alanlar:                             | Onvan Cadde Adi, No Ilge Telefon Numarasi                             | <ul> <li>Hizmet A</li> <li>Daire No</li> <li>In</li> <li>Imza Doj</li> </ul> | ılma Şekil<br>)<br>ğrulama Verisi  |
| E-posta Bildirim Hizmeti: <ul> <li>Başıvuru esnasında bildirdiğim e-posta adresime bilgilendirme mesajı almak istiyorum.<br/><u>0.00 TL (Avjik)</u></li> </ul> Virüs Taraması Hizmeti: <ul> <li>KEP hesabimdan göndereceğim lietilere virüs taraması yapılmasını istiyorum.<br/><u>0.00 TL (Avjik)</u></li> </ul> Hesap Adi Seçimi:       test.soyadtest <ul> <li>g. keptest.tnbkep.com.tr</li> <li>test.soyadtestgiveriat.indire.com.tr heaq so kulanım (on uguntur.)</li> </ul> E-Tebligat Hizmeti: <ul> <li>KEP hesabirma E-Tebligat almak istiyorum.</li> </ul> Taahhütnameyi Elektronik<br>Imzalamak ister misiniz? <ul> <li>Evet O Hayır*</li> </ul>                                                                                                    | SM S Bildirim Hizmeti:                                                      | KEP hesabima e-posta geldiğinde, cep<br>0.00 TL (Aylik)               | telefonuma bilgilendin                                                       | me mesaji almak istiyorum.         |
| Virüs Taraması Hizmeti:                                                                                                    | E-posta Bildirim Hizmeti:                                                   | Başvuru esnasında bildirdiğim e-posta<br>0.00 TL (Aylık)              | adresime bilgilendirme                                                       | e mesajı almak istiyorum.          |
| Hesap Adi Seçimi:       test.soyadtest       ▼ @ keptest.tnbkep.com.tr         test.soyadtest@sectest.indxep.com.tr hesap sd kulanim ich uppindut.         E-Tebligat Hizmeti:       ② KEP hesabirma E-Tebligat almak listlyorum.         Taahhütnameyi Elektronik<br>(mza/Mobil Imza lie<br>mzalamak lister misiniz?       ③ Evet ○ Hayur*                                                                                                    | Virüs Taraması Hizmeti:                                                     | KEP hesabimdan göndereceğim iletilei<br>0.00 TL (Aylık)               | re virüs taraması yapılı                                                     | nasını listiyorum.                 |
| E-Təbligat Hizməti: 🕑 KEP hesabıma E-Tebligat almak istiyorum.<br>Taahhütnameyi Elektronik<br>İmza/Mobil İmza İlə 💿 Evət O Hayır <sup>®</sup><br>İmzalamak İstər misiniz?                                                                                                    | Həsap Adı Səçimi:                                                           | test.soyadtest    keptest test.soyadtestgkaptest.intikap.com.tr hexap | .tnbkep.com.tr                                                               |                                    |
| Taahhütnameyi Elektronik<br>Imza/Mobil Imza lie ® Evet O Hayır*<br>Imzalamak İster misiniz?                                                                                                    | E-Tebligat Hizmeti:                                                         | 🖉 KEP hesabima E-Tebligat almak istiyor                               | um.                                                                          |                                    |
|                                                                                                    | Taahhütnameyi Elektronik<br>(mza/Mobil ímza lie<br>ímzalamak íster misiniz? | ⊛ Evet ⊖ Hayır®                                                       |                                                                              |                                    |

Şekil 6: Hesap ve Tarife Seçenekleri

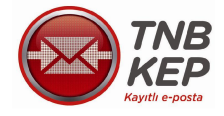

| Network Wingder Wessend Auge Network       Network Windersteiner         Network Windersteiner       Network Windersteiner         Network Wessend       Network Windersteiner         Network Wessend       Network Wessendersteiner         Network Wessender       Network Wessendersteiner         Network Wessender       Network Wessendersteiner                                                                                                    |
|----------------------------------------------------------------------------------------------------|
|                                                                                                    |
| Herret Keder:     Herret Keder:        Herret Keder:     Lever Saerer:   Lever Saerer:   Lever Sae                                                                                                    |
| Hermet Kodu:   Hermet Kodu:                                                                                                    |
| Hammel Hodre:     Hammel Hodre:     Hammel Hodre:     Hammel Hodre:     Hammel Hodre:     Lotten Sequiniz     Hammel Hodre:     Lotten Sequiniz     Lotten Sequiniz     Lotten Sequiniz     Lotten Sequiniz     Lotten Sequiniz     Lotten Sequiniz     Lotten Sequiniz     Lotten Sequiniz     Lotten Sequiniz     Lotten Sequiniz     Lotten Sequiniz     Lotten Sequiniz     Lotten Sequiniz     Lotten Sequiniz        Lotten Sequiniz                                                                                                    |
| Harmel Skeym: Löften Beciniz   Hermel Skeym: Löften Beciniz   Hermel Skeym: Löften Beciniz   Hermel Skeym: Eciniz   Hermel Skeym: Eciniz   Hermel Skeym: Eciniz   Apik Heere Gunu:   Her gyin 5, gi T   Apik Heere Gunu:   Her gyin 5, gi T   Apik Heere Gunu:   Her gyin 5, gi T   Apik Heere Gunu:   Her gyin 5, gi T   Apik Heere Gunu:   Her gyin 5, gi T   Apik Heere Gunu:   Her gyin 5, gi T   Apik Heere Gunu:   Her gyin 5, gi T   Apik Heere Gunu:   Her gyin 5, gi T   Apik Heere Gunu:   Her gyin 5, gi T   Apik Heere Gunu:   Her gyin 5, gi T   Apik Heere Gunu:   Her gyin 5, gi T   Apik Heere Gunu:   Her gyin 5, gi T   Apik Heere Gunu:   Her gyin 5, gi T   Apik Heere Gunu:   Here Add: Storm:   (Here Add: Storm:   Here Add: Storm:   (Here Add: Storm:   Here Add: Storm:   (Here Add: Storm:   Here Add: Storm:   (Here Add: Storm:   Here Add: Storm:   (Here Add: Storm:   Here Add: Storm:   (Here Add: Storm:   Here Add: Storm:   (Here Add: Storm:   Here Add: Storm:   (Here Add: Storm: (Here Add: Storm: (Here Add: Storm: (Here Add: Storm: (Here Add: Storm: (Here Add: Storm: (Here Add: Storm: (Here Add: Sto                                                                                                    |
| Hamed Steprint: Lotten Sectint:   Levin Sectint: Encycel Tarrie ve Pakedar:   Heid Steprint: Encycel Tarrie ve Pakedar:   Heid Steprint: Encycel Tarrie ve Pakedar:   Heid Steprint: Encycel Tarrie ve Pakedar:   Heid Steprint: Encycel Tarrie ve Pakedar:   Mith Heape Keen Glunt: Hergin 5.gl *   Bigglennins: netbarder   Wenterstemmen: e. sed, netponen.   Heape Adviser: Encycle tarriers biologine, og tektorure biglendine mægt steak telpone.   Here: Heape Adviser:   Heape Adviser: Heapp Advisering picterskigter levines biglendine mægt steak telpone.   Here: Heapp Adviser:   Heapp Adviser: Heapp Adviser:   Heapp Adviser: Heapp Adviser:   Heapp Adviser: Heapp Adviser:   Heapp Adviser: Heapp Adviser:   Heapp Adviser: Heapp Adviser:   Heapp Adviser: Heapp Adviser:   Heapp Adviser: Heapp Adviser:   Heapp Adviser: Heapp Adviser:   Heapp Adviser: Heapp Adviser:   Heapp Adviser: Heapp Adviser:   Heapp Adviser: Heapp Adviser:   Heapp Heapp Eldennak: Interver:   Heapp Heapp Eldennak: Interver:   Heapp Heapp Eldennak: Interver:   Heapp Heapp Eldennak: Interver:   Heapp Heapp Eldennak: Interver:   Heapp Heapp Eldennak: Interver:   Heapp Heapp Eldennak: Interver:   Heapp Heapp Eldennak: In                                                                                                    |
| Hammit Steinm: Löden Seciniz   Lavie Saeim: Löden Seciniz   Lavie Saeim: Löden Seciniz   Lavie Saeim: Eginiz     Lavie Saeim: Eginiz     Aphit Hexep Keem Gunu Her Byn 5, gl T     Aphit Hexep Keem Gunu Her Byn 5, gl T     Aphit Hexep Keem Gunu Her Byn 5, gl T     Aphit Hexep Keem Gunu Her Byn 5, gl T     Aphit Hexep Keem Gunu Her Byn 5, gl T     Aphit Hexep Keem Gunu Her Byn 5, gl T     Maxima Saina Lovie, subsystems*     Maxima Saina Lovie, subsystems*     Maxima Saina Lovie, subsystems*     Maxima Saina Lovie, subsystems*     Maxima Saina Lovie, subsystems*     Maxima Hexet Lovie, subsystems*     Maxima Hexet Lovie, Subsystems*     Maxima Hexet Lovie, Subsystems*     Maxima Hexet Lovie, Subsystems*     Maxima Hexet Lovie, Subsystems*     Maxima Hexet Lovie, Subsystems*     Maxima Hexet Lovie, Subsystems*     Maxima Hexet Lovie, Subsystems*     Hexet, Advise Lovie, Subsystems*     Hexet, Advise Lovie, Subsystems*     Hexet, Advise Lovie, Subsystems*     Hexet, Advise Lovie, Subsystems*     Hexet, Advise Lovie, Subsystems* </td                                                                                                    |
| Hamit Seem: Löten Seçiniz     Lente Seçiniz     Palet Seem:     Palet Seem:     Aylah Hease Kasım Gunu     Hef Synt 5, gl       Bigginencam nehbarde   wyayılınırmasını subi   Bigginencam nehbarde   wyayılınırmasını subi   Bigginencam nehbarde   wyayılınırmasını subi   Bigginencam nehbarde   wyayılınırmasını subi   Bigginencam nehbarde   wyayılınırmasını subi   Bigginencam nehbarde   wyayılınırmasını subi   Bigginencam nehbarde   wyayılınırmasını subi   Bigginencam nehbarde   wyayılınırmasını subi   Bigginencam nehbarde   wyayılınırmasını subi   Bigginencam nehbarde   Wyayılınırmasını   Math Heameli:   Math Heameli:   Bigginencam Heameli:   Bigginencam Heameli:   Bigginencam Heameli:   Bigginencam Heameli:   Bigginencam Bigginen Kerneli:   Math Heameli:   Bigginencam Biggine Kerneli:   Math Heameli:   Bigginencam Biggine Kerneli:   Bigginencam Biggine Kerneli:   Bigginencam Biggine Kerneli:   Bigginencam Biggine Kerneli:   Bigginencam Biggine Kerneli:   Bigginencam Biggine Kerneli:   Bigginencam Biggine Kerneli:   Bigginencam Biggine Kerneli:   Bigginencam Biggine Kerneli:   Bigginencam Biggine Kerneli:   Bigginencam Biggine Ke                                                                                                    |
| I werk Skorm: Lütten Seciniz     Petet Skorm: Seciniz     Arjek Heep Keem Gunz Her syn 5. gl     Arjek Heep Keem Gunz Her syn 5. gl     Arjek Heep Keem Gunz Her syn 5. gl     Biginencon meterate   veenbarmen ook   veenbarmen ook   veenbarmen ook   veenbarmen ook   veenbarmen ook   veenbarmen ook   veenbarmen ook   veenbarmen ook   veenbarmen ook   veenbarmen ook   veenbarmen ook   veenbarmen ook   veenbarmen ook   veenbarmen ook   veenbarmen ook   veenbarmen ook   Veenbarmen ook   Veenbarmen ook                                                                                                    |
| Predet Begrint: Beglint:     Aplick Heesep Keern Glunt: Her zyrn 5. gl     Aplick Heesep Keern Glunt: Her zyrn 5. gl     Biggliennision mebaerde yeensharmtenen soler: berd, soleyonum.   Yens Jahrenne: berd, soleyonum.   Yens Jahrenne: KSP heesshime s-guita geldjinde, oog teefdorume bigliendme mesep strak tellyonum.   Yens Heerne: Bigliennision mebaerde yeensharmte bioteoligen s-goate advanum e bigliendme mesep strak tellyonum.   Yens Heerne: Beglinte mesen:   Yens Heerne: KSP heesshime a Stratuget stratus stragemesen telgiendme mesep strak tellyonum.   Tur CAVIR: Yens Heerne:   Heesp Ad: Steam: KSP heesshime a Stratuget stratus stragemesen telgiendmesen mesep strak tellyonum.   Tur Multicationer bestraffer: KSP heesshime a Stratuget stratus stragemesen telgiendmesen mesep strak tellyonum.   Heesp Ad: Steam: HESSO Ad: Beglinit:   Heesp Ad: Steam: KSP heesshime a Stratuget stratus stragemesen stragemesen telgiendmesen stratus stragemesen stratus stragemesen stragemesen stragemesen stragemesen stratus stragemesen stragemesen stragemese                                                                                                    |
| Aprix Heeps Keenin Clanu Her zyrin 5. g/     Bigginemican inhibede   weinhammenti uder   weinhammenti uder   weinhammenti uder   'SNS bildinm Harmen:   'SNS bildinm Harmen:   'SNS bildinm Harmen:   'SNS bildinm Harmen:   'SNS bildinm Harmen:   'SNS bildinm Harmen:   'Starmen:   'Starmen:   'Starmen:   'SNS bildinm Harmen:   'Starmen:   'Starmen: </th                                                                                                    |
| Aprix Heeps Keen Gunu       Her zyrn 5. g/         Bigginemican inhibede<br>weinhammenti ader<br>meinit?                                                                                                    |
| Aylik Hwap Kaem Clans       Her zyin 5, g. V         Bigglennisin nebarder<br>waynbarmaeni ider<br>mains?       Is bodi, udiyorum. In Hypr, istersyorum. <sup>4</sup> SMS Bildinm Hismet:       IS Plassbirns e-posts getighte, cep lakiforums biglendime mass) almak biljorum.<br>TL: (Aylik)         Expose Bildinm Hismet:       Bappup assanda bidrolým e-posts adresme biglendime mass) almak biljorum.<br>TL: (Aylik)         Vinus I seenes: Homet:       ISD Plassbirns profesosým fellers vita lammas: yzgimasni biljorum.<br>TL: (Aylik)         Vinus I seenes: Homet:       ISD Plassbirns profesosým fellers vita lammas: yzgimasni biljorum.<br>TL: (Aylik)         Herep Adri Segim:       HESED Adri Seciniz V       V (s) keptest trablesp.com.tr         Ex-Lebilgat Hismati:       ISD Plassbirns §-Tabiget sinsk kiljorum.         Handhudmarney Eleidonnik<br>Hismativana, teher mainst?       Sveli II Hypr <sup>2</sup> Heseb Adri Segim:       ISD Plassbirns §-Tabiget sinsk kiljorum.         Handhudmarney Eleidonnik<br>Hismativana, teher mainst?       Sveli II Hypr <sup>2</sup> Heseb Adri Segim:       INS KSP latabul veja Arkara merkatemole (Lonstat)<br>exponention:         Dirik (SSP latabul veja Arkara merkatemole (Lonstat)<br>evenite:       INS KSP latabul veja Arkara merkatemole (Lonstat)<br>evenite:         Venite etiljons nolaesis (10 TU <sup>+</sup><br>Kristiana sign profesoal sammas: yzbrasatis.<br>Venite sign molacul sammas: profesoal sammas: ve kindiptin balarmas:<br>periodickatis (Status) as apprentis balarmas:<br>Profesoal sammas: profesoal sapprentis balarmas:<br>Profesoal sammas: profesoal sappren                                                                                                    |
| biggiannicon nehoade<br>wynniermaans ister<br>meens?       bied, istyroum.        Heyr, istersyorum.*         SWS Bildinm Hamel:       KSP bestorne egosis geldjinde, oop teleforums biglendime meesji simeli istyroum.<br>T.L. (AVIIK)         E-poole Bildinm Hamel:       Bayou ernes inda bibrolijm egosta advaare biglendime meesji simeli istyroum.<br>T.L. (AVIIK)         Virue I evenese Hamel:       KSP bestornden gondersolijm fellere virui taremes; yspirmaani istiyroum.<br>T.L. (AVIIK)         Virue I evenese Hamel:       KSP bestornden gondersolijm fellere virui taremes; yspirmaani istiyroum.<br>T.L. (AVIIK)         Heesp Adri Segrim:       HESSD Adri Segliniz V. (av je kepted.tinblesp.com.tr)         E-I skingel Hamel:       KSP bestornden gondersolijm istike istiyroum.         Imahindinarrey: bieldronnik<br>Imaai/Wabil firmat ister       Evel:         Meesp Adri Segrim:       HESSD Adri Segliniz V. (avg Arkees meteotennes (constat)<br>(maai/Wabil firmative)         Terch stiliginis kinnik<br>dogsularen synthesistik<br>wegnis:       First Hattights indered (10 Tu) <sup>*</sup><br>Stille doglularen gierni (in ysminista bayou numerens on ve kinnijhtan bulumess<br>generisetic:         Terch stiliginis nulesetic:       Terch stiliginis indered (10 Tu) <sup>*</sup><br>Stille doglularen gierni (in ysminista bayou synthesesion:<br>Till valit Bog y metacu israfinas ystimasator.         Stille israfile:       Arkens (in Huster Kinnik Doglularen gierni (in ysminista bayous segrentis behilten looret kader<br>Till valit Bog y metacu israfina ystimasator.                                                                                                    |
| ywinitermaans uder maans?       bied, sebyorum.       Hayr, sebenyorum.*         SWS Bildinim Hamel:       KSP bestohms egosis getiginde, oog teidinnums bigjendime messji simak istiyorum.         SWS Bildinim Hamel:       KSP bestohms egosis getiginde, oog teidinnums bigjendime messji simak istiyorum.         E-poste Bildinim Hamel:       Bagruru senssi inde bidnitjim egosis scheame bigjendime messji simak istiyorum.         T. L. (AVIIK)         Virus I lanamasi Hamel:       KSP bestohmden gordereckijm feilere virus isnemasi yspimasin istiyorum.         T. L. (AVIIK)         Hewap, Ads Segim:       HESSD Adi Seginiz VIII VIII VIIII (SP bestohmde scheame bilgindime, com tri         E-I skiligsel Hamel:       KSP bestohmde S-Tebilget simak istiyorum.         Finahlutimerange Evedoonik inserveris       KSP bestohmde S-Tebilget simak istiyorum.         Finahlutimerange Evedoonik inserveris       KSP bestohmde S-Tebilget simak istiyorum.         Finahlutimerange Evedoonik inserveris       KSP bestohmde S-Tebilget simak istiyorum.         Finahlutimerange Evedoonik inserveris       Evel Wink (SP bistohonik inserveris)         Immal/Wabil Imma IIII       TNB KGP Istanbul vaya Ankers merkesleinde (Lonatsiz)         Wagnize komik       Evel witiger rolavels (10 TL) <sup>T</sup> .         Nenk sögivalarsa gierri (n) yannazis begrup siduğunus seprenktis beitilen uzeri kadar Tili yakh bağır merkesleinde (20 TL)         Ankara (n) Yende Kömik Dağularma (20 TL) </th                                                                                                    |
| SMS Bildom Hame:       KSP headoms e-goals geldjinde, cep leeforums bigjendme measp simak istijorum.<br>Li (Ajitk)         E-poste Bildom Hame:       Baguru eansinde bidrotijm e-goals adresime bigjendme measp simak istijorum.<br>Li (Ajitk)         Virus Lamenes: Hame:       KSP headomde gondereceljm leitiere virus taramas: yapimasin: istijorum.<br>Li (Ajitk)         Virus Lamenes: Hame:       KSP headomde gondereceljm leitiere virus taramas: yapimasin: istijorum.<br>Li (Ajitk)         Heasp Adi: Segmi:       HES30 Adi Seginiz V V V (g) keptest.intekep.com.tr         E-I ebliget Hamet:       KSP headoms 5-Tebliget simek istijorum.         Fashhudnermey: Elektronik<br>disputiterte virus taramasi.yourumenterme<br>event:       Event:          Heys*          Virus I and taramatic:          Event:          Hessp Adi: Seginiz V V (g) keptest.intekep.com.tr          Fashhudnermey: Elektronik<br>disputiterte virus taramatic:           Event:          Heys*          Virus I and taramatic:          Event:          Bevet:          Heys*          Virus Vobili Intra II*           Event:          Bevet:          Bevet:          Heys*          Virus Vobiliting Vonterminitie:           O          TNB KSP (starbul veg & Arkers merkatientet (contait)             Wobiliting Vonterminitie:           TNB Vobiliting vonterminitie:             Virus bagity matotace (Viruik: Dig/umati segming stod/unut seg                                                                                                    |
| SMS blidinim Hamel:       CGP headoms e-posts geld@nde, cap teleforums biglendime mesaji simak atiyorum.<br>TLCAVIK         E-poste blidinim Hamel:       Baguou esnasinde blidid@m e-posts adresme biglendime mesaji simak atiyorum.<br>TL (AVIK)         Virus I snemel:       KGP headomde gonderece@m latines virus taramas: yapimasini atiyorum.<br>TL (AVIK)         Hexep Adi: Segim:       HeSSD Adi: Seciniz ▼                                                                                                    |
| E-posis Bildinin Hamis:       Espous emaine biblicitijim e-posis advesme biglendime mesaji simak istijorum.<br>TL (A/HK)         Virus Levernee Hamist:       KSP headomden gorderecejim lettere vicis teremes: yapimasini istijorum.<br>TL (A/HK)         Heasp Adi Segimi:       HESSD Adi Seginiz V       (g) keptead.thibkep.com.tr         E-Lisbligat Mamebi:       KSP headomes 5-Tebiget simak istijorum.         Fashhudmamey:       EVet V       (g) keptead.thibkep.com.tr         Fashhudmamey:       EVet V       (g) keptead.thibkep.com.tr         Fashhudmamey:       EVet V       (g) keptead.thibkep.com.tr         Fashhudmamey:       EVet V       (g) keptead.thibkep.com.tr         Fashhudmamey:       EVet V       (g) keptead.thibkep.com.tr         Fashhudmamey:       EVet V       (g) keptead.thibkep.com.tr         Fashhudmamey:       EVet V       (g) keptead.thibkep.com.tr         Fashhudmamey:       EVet V       (g) keptead.thibkep.com.tr         Fashhudmamey:       EVet V       (g) keptead.thibkep.com.tr         Fashhudmamey:       EVet V       (g) keptead.thibkep.com.tr         Fashhudmamey:       EVet V       (g) keptead.thibkep.com.tr         Fashhudmamey:       EVet V       (g) keptead.thibkep.com.tr         Fash vidition fashing       Evet V       (g) keptead.thibkep.com.tr <t< td=""></t<>                                                                                                    |
| E-posts Bildinim Hamilt: ☐ Bayuru samanda bididğin e-posts soksame bigiendme mesaşi simak stiyorun.<br>TL (Aylık)<br>Virus I seemas: Hamilt: ☐ KSP hesabimda gonderaceğin istires virus taraması yapılmasını tatiyorun.<br>TL KAYIK<br>Mesap Adı Seçimi: HES2p Adı Seçiniz ♥ ♥ (ş keşitest inbiteg.com.tr<br>E-i ebligat Hamel: ☐ KSP hesabima 5-Tabigat simak istiyorun.<br>Tashhutmamayı Elektronik<br>Immalimak Internativ<br>doğrularma yonternisi<br>seçinis:<br>• TNS KSP Istanbul vaya Ankara merkezlerinde (Jontaiz)<br>seçinis:<br>• Terch ettiğiniz notarda (10 TL)*<br>Kimik doğularma işleri için yanınızda başurun numaranızın ve kimiğinizin bulurması<br>geremekledir. Tatımanızı et işleri için yanınızda başurun numaranızın ve kimiğinizin bulurması<br>geremekledir. Tatımanızı et işleri için yanınızda başurun numaranızın ve kimiğinizin bulurması<br>geremekledir. Tatımanızı et işleri için yanınızda başurun numaranızın ve kimiğinizin bulurması<br>geremekledir. Tatımanızı et işleri için yanınızda başurun numaranızın ve kimiğinizin bulurması<br>geremekledir. Tatımanızı et işlerini için yanınızda başurun numaranızın ve kimiğinizin bulurması<br>geremekledir. Tatımanızı et işlerini için yanınızda başurun şolarazışılar.<br>© Ankara için Ylerinde Kimik Doğularma (30 TL)                                                                                                    |
| Viruar I seemes Hazmel:       KSP heasburden godderece@m letilere virua taramas: yapimasini tatiyorum.         TL CAVIN2         Heasp Adi: Segim:       HESSD Adi: Seçimiz ♥ ♥ (a) kepteat.tinbikep.com.tr         E-I ebligat Hazmel:       KSP heasburds S-Tebligat almak tatiyorum.         Twahhudmareayi blektronik<br>Imzwidensk tater maaniz?       • WSP heasburds S-Tebligat almak tatiyorum.         Tech Hudmareayi blektronik<br>Imzwidensk tater maaniz?       • Wst ♥ Haye*         Tech stägning kumik<br>disgnuteren yontermis<br>segimiz       • TNE KSP Istanbul veys Ankara merkeziende (Lonalatz)         • Tech stägning kumik<br>disgnuteren yontermis<br>segimiz       • TNE KSP Istanbul veys Ankara merkeziende (Lonalatz)         • Tech stägning kumik<br>disgnuteren yontermis<br>segimiz       • Trech ettägning kumik (Uonalatz)         • Tech ettägning kumik<br>disgnuteren yontermis       • Trech ettägning kumik (Uonalatz)         • Tech ettägning kumik blegy mabusu unimaranzin ve kimlightan bulummasi<br>genemetkatig, Teturanza ett diaris (valanda segimg söduðura segenetide beitfien úonet kader<br>Tatis valah tatig y mabusu tarafinza yotamazatur.         • Ankara (pi Yende Komik Doguteren (30 TL)       • Ankara (pi Yende Komik Doguteren (30 TL)                                                                                                    |
| Virus I seemes Hismet:<br>I KSP headometer gondereceĝin latines virus taramas: yapimasini istijorum.<br>TL (Aylik)<br>Heado Adii Seçimi:<br>HESED Adii Seçiniz ▼ ♥ (g) kapteat biolego, com.tr<br>E-1 ebligat Hismet:<br>I subhudmanegi Elektronik<br>Imalikudmanegi Elektronik<br>Imalikudmanegi Elektronikudmanegi Elektronik<br>Imalikudmanegi Elektronikudmanegi Elektronik<br>Imalikudmanegi Elektronik<br>Imalikudmanegi Elektronik<br>Imalikudmanegi Elektronik<br>Imalikudmanegi Elektronik<br>Imalikudmanegi Elektronik<br>Imalikudmanegi Elektronik<br>Imalikudmanegi Elektronik<br>Imalikudmanegi Elektronik<br>Imalikudmanegi Elekt |
| Hexap. Adi: Seçim:       Hessp. Adi: Seçiniz ▼       (k) keptext.tobkep.com.tr         E-I ebligat Hizmet:       KSP hexabins 5-Tebligat simak istiyorum.         Lashhutmarnayi Elektronikt       Inzalemak hater maeniz?         Terch etbiginiz komlikt       0         Jogrularna yonteminis       0         Terch etbiginiz komlikt       0         Inzalemak hater maeniz?       TNS KSP Istanbul veys Ankara merkezlemde (Jonaliz)         weginiz:       0         Terch etbiginiz komlikt       0         Terch etbiginiz komlikt       0         Terch etbiginiz komlikt       0         Terch etbiginiz komlikt       0         Terch etbiginiz komlikt       0         Terch etbiginiz komlikt       0         Terch etbiginiz komlikt       0         Terch etbiginiz komlikt       0         Terch etbiginiz holumization ve konlightatin bulummasi<br>gentometikation. Terutina veh basyour numaramistim ve konlightatin bulummasi<br>gentometikation zangenetike belitilen ücmet kodur         Ankaras joh Yeinde Komlik Dogluarma (30 TL)       0                                                                                                    |
| E-i ebligat Home: KSP headoms 5-Teblgat simak istyorum.  Lashhubtamayo Elektronik Imaa Wobii Imaa IIe Imaalamak Mater miamaz?  Leohi ebliginiz kumlik dognulama yontemis expiniz:  Techi ebliginiz kumlik () TNS KSP Istanbul vaya Ankara merkaziende (Joniaiz) expiniz:  Techi ebliginiz kumlik () Techi ettiginiz noterde (10 TL)* Kimlik doğulama işlemi için yanınızda başuru numaranızın ve kimliğintin bulurması gerkemikted, "Enturanıza ek dianak yulama saşmişi ebliştina bulurması gerkemikted, "Enturanıza ek dianak yulama saşmişi ebliştina bulurması gerkemikted, "Enturanıza ek dianak yulama saşmişi ebliştina bulurması gerkemikted, "Enturanıza ek dianak yulama saşmişi ebliştina bulurması gerkemikted, "Enturanıza ek dianak yulama saşmişi ebliştina bulurması gerkemikted, "Enturanıza ek dianak yulama saşmişi ebliştina bulurması gerkemikted, "Enturanıza ek dianak yulama saşmişi ebliştina bulurması gerkemikted, "Enturanıza ek dianak yulama saşmişi ebliştina bulurması gerkemikted, "Enturanıza ek dianak yulama saşmişi ebliştina bulurması gerkemikted, "Enturanıza ek dianak yulama saşmişi ebliştina bulurması gerkemikted, "Enturanıza ek dianak yulama saşmişi ebliştina bulurması gerkemikted, "Enturanıza ek dianak yulama (30 TL)                                                                                                    |
| E-I ebligat Hiomet:       KSP headoms 5-Tebligat simak istiyorum.         Fashhudhamayo Elaktronik<br>Imza Wobit Imza IIe<br>Imzafamak Ister maaniz?       Evet ® Haye*         Techni etbiginiz kimlik<br>dognularna yontemisis<br>awoniz:       • TNG KSP Istanbul veys Ankars merkezlende (ucretaix)         • Techni etbiginiz kimlik<br>dognularna yontemisis<br>awoniz:       • TNG KSP Istanbul veys Ankars merkezlende (ucretaix)         • Techni etbiginiz notarde (10 TL)*       • Techni etbiginiz notarde (10 TL)*         • Techni etbiginiz notarde (10 TL)*       • Techni etbiginiz notarde (10 TL)*         • Techni etbiginiz notarde (10 TL)*       • Techni etbiginiz notarde (10 TL)*         • Gama igin Yakinda Kogiyatama igiami istan yotamazaktir.       • Ankars igin Yakinda Komik Dogularna (20 TL)                                                                                                    |
| b- i ebilgat Hizmeti:       KSP heasburns 5-Tebilgat simak istiyorum.         Texhhutbrarney: Elektronik<br>Imzellemak later manniz?       byer *         Terch etbigniz: kimikk<br>dogrularna yontemins<br>segmiz:       • TNS KSP latanbul veys Ankars merkezlemide (Jonelaiz)         • TNS KSP latanbul veys Ankars merkezlemide (Jonelaiz)       • TNS KSP latanbul veys Ankars merkezlemide (Jonelaiz)         • Terch ettigniz: noterde (10 TL)*       • Terch ettigniz: noterde (10 TL)*         • Terch ettigniz: halp melbaut issentie segmina is yoliamazektir.       • Ankars (pi Yarinde Komik Edg/Jama (20 TL)                                                                                                    |
| Fashhutmarneyi blektronik<br>Imma/Nobil Imma Ile       • Evet ® Heyr*         Imma/Iemek later mainist?       • TNE KEP Istanbul veys Ankara merkezlemide (Ucrataiz)<br>expinis:         Terch stbginiz kimlik<br>dognularne yonternisi<br>wegnisi:       • TNE KEP Istanbul veys Ankara merkezlemide (Ucrataiz)         • TNE KEP Istanbul veys Ankara merkezlemide (Ucrataiz)       • TNE KEP Istanbul veys Ankara merkezlemide (Ucrataiz)         • Terch stbginiz kimlik<br>(• Terch stbginiz notecte (10 TL)*       • Terch stbginiz notecte (10 TL)*         • Merike dogularna igleni (ipi yanni scla begiviu numaranisin ve kimlightin bulunmasi<br>pesiemektadir. * Saturanca ek darak yukanda seprily oblgunuz sepenekte belitilen ücret kadar<br>TNE vahl belgy         • Ankara ipin Yerinde Kimlik Dogularna (30 TL)                                                                                                    |
| Teach ddigmig bieddinis       Evel: # Heyr*         Insch ddigmig kimik       • TNE KEP laterbul veys Ankars merkeziende (Londaiz)         seconis:       • TNE KEP laterbul veys Ankars merkeziende (Londaiz)         exonis:       • Trech ettignic noterbe (10 TL)*         Kmik ddignaleme yonderninis       • Terch ettignic noterbe (10 TL)*         Kmik ddignaleme iglemi (pin yan nade begruur numaranizin ve kimil@nizin bulunmasii<br>gerkimikkadi. *Faturaniza ek diank yukanda segmig dduguuz segmekide beirtien ücnet kader<br>TNB vakh bagig metkuzu tarafiniza yolanacaktir.         • Ankars (pin Yerinde Komik Dogulama (30 TL)                                                                                                    |
| Irrezulermek futer misenez?  Ferch ettiginiz komlik dogruliarre yontersins weginiz:  TNS ICCP Istantbul veys Ankars merkezlerinde (Lorelaiz)  Total CCP istantbul veys Ankars merkezlerinde (Lorelaiz)  Total CCP istantbul veys Ankars merkezlerinde (Lorelaiz)  Total CCP istantbul veys Ankars merkezlerinde (Lorelaiz)  Total CCP istantbul veys Ankars merkezlerinde (Lorelaiz)  Ankars igin misbus istantin ista signing obugunu numaranizin ve konlightish bulummasi gerekmektedir. Teturaniza ek olarak yukanda segmig obugunu segenekte belittlen ücrek kader TNS vahl baging melbusu istantin ista yolarezektir.  Ankars igin Yerinde Komlik Dogruema (30 TL)                                                                                                    |
| Terch edginiz kimilik dognularna yonbernini segnisz:  Tit@ KEP latanbul veys Ankara merkezlenide (Ucretaiz)  Terch etti@niz nolarde (10 TL)*  Kimik dogularna tjerni jon yanın zda başvuru numaranızın ve kimi@nizin bulunması perkemekdadı.  Kimik doğularna tjerni fataniz yukanda segniy olduğunuz segenekte belitilen ücret kadar Tit@ vakh bağış makbuzu tarafınıza yolanacaktır.  Ankara için Yerinde Kimik Doğularna (30 TL)                                                                                                    |
| awonita:                                                                                                    |
| Terch ettiginz noterde (10 TL)*     Komik döglunna igleni (in yannada başvuru numaranson ve kimiğinizin bulunması<br>gerekmekledir. Taturanza ek darak yukanda sagmiş olduğunuz segenekle belitilen ücnet kadar<br>TNB valifi başlış makbuzu tarafınıza yolanazaktır.     Ankara için Yarinde Kömik Doğulama (30 TL)                                                                                                    |
| Annik opgularna işeni çin yanın sob aşıyunu humanınısın ve komğinan bulunması<br>gerelmektedir. <sup>1</sup> Raturana se kotası yukunda seçmiş olduğunuz seçemekte belitilen ücret kadar<br>TNZ vaklı bağış makbuzu tarafınıza yolanasaktır.<br>Ankara için Yerinde Kimlik Doğulama (30 TL)                                                                                                    |
| Ankara için Yarinde Kimik Doğulama (30 TL)                                                                                                    |
| <ul> <li>Anxies (on Yende Kimik Doğulama (20 TL)</li> </ul>                                                                                                    |
|                                                                                                    |
|                                                                                                    |
|                                                                                                    |
| Onemic Upon:                                                                                                    |
| KEP headonin apimaal için <u>gerekir belgelen (bikleynaz)</u> , yukanda sepraş olduğunuz<br>komlak doğrularna merkezine (bikleynaz) en peçi7 iş günü içinde ulaştırmaniz                                                                                                    |
| genémektedir. Evraklanın tealimi ve kimlik doğulama işlemi 7 iş günü içinde tamamlanmaz<br>ise başvununuz içtal edilecektir.                                                                                                    |
|                                                                                                    |
|                                                                                                    |
|                                                                                                    |
|                                                                                                    |
|                                                                                                    |
| ✓ Gerl Başvunuyu seçilen hesap adı ile onayla k                                                                                                    |
| Gerl Başvuruyu seçilen hesap adı ile onayla M                                                                                                    |
| Gerl Başvuruyu seçilen hesap adı ile onayla k                                                                                                    |

Şekil 7: Kimlik Doğrulama Seçimi

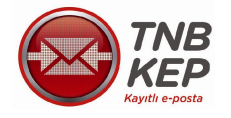

### 1.4. Ödeme Seçenekleri

Elektronik/Mobil imzanız var ise ödeme ekranında bulunan taahhütnameyi "okudum, kabul ettim" butonunu tıkladıktan sonra elektronik imza şifrenizi girerek imzalama işlemini tamamlayabilirsiniz. Tüketici hakları kanunu çerçevesinde, "mesafeli satış sözleşmesi" yükümlülüklerini okuyarak, kabul ettiğinize dair onayı vermeniz durumunda, kredi kartı bilgilerinizi girerek ödemenizi çevrimiçi olarak gerçekleştirebilirsiniz. Elektronik/Mobil imzanız yok ise, kimlik doğrulamayı; Ankara ve İstanbul TNB KEP merkezlerinde, tercih ettiğiniz noterde veya Ankara için yerinde kimlik doğrulama seçeneklerinden birini tercih ederek gerçekleştirebilir, ödeme ekranında yalnızca "mesafeli satış sözleşmesini" tıklayarak ödemenizi gerçekleştirebilirsiniz. Bu durumda taahhütname kimlik doğrulama esnasında ıslak imzalı olarak imzalatılacaktır.

|                 | TNB<br>KEP<br>ayıtlı e-posta                                                                                                    | 7/24 Çağrı Merkez<br>Bireysel Müşteri Hesap Ad                                                                                                    | i 444 6 537<br>çma Formu |                   |  |
|-----------------|----------------------------------------------------------------------------------------------------|----------------------------------------------------------------------------------------------------|--------------------------|-------------------|--|
| Kimlik Bilgiler | i Adres ve İletişim Bilgileri                                                                                                    | Hesap ve Tarife Seçenekleri                                                                                                    |                          | Ödeme Seçenekleri |  |
|                 | Bireysel Kullanıcı Taahhütnamesi:                                                                                                    |                                                                                                    |                          |                   |  |
|                 | TAHHÜTINAME<br>JANILAR<br>Mu Kaahhüknamed kullanian terim ve sözcük gruplark<br>Mu Kaashar Hakkında Yohetmelik ve iğili meyezuda<br>anamarda kullanımın sinye yob Taahhütnamede tanımı bukuru<br>dava yapıları tanımlamalara başvurulacatır.<br>MYTLI LELEKTRONİK POSTA (KEP): Elentin ki teliren<br>Mu KEP DELİLİ: Beliri bir işlemin beliri bir zamanda meyda<br>iteline ve KEPHS'nin işlem sertifikası ile inzalanımış veriyt.<br>A. KEP DELİLİ: Beliri bir işlemin beliri bir zamanda meyda<br>iteline ve KEPHS'nin işlem sertifikası ile inzalanımış veriyt.<br>A. KEP DELİLİ: Beliri bir işlemin beliri bir zamanda meyda<br>iteline ve KEPHS'nin işlem sertifikası ile inzalanımış veriyt.<br>A. KEP DELİLİ: Beliri bir işlemin beliri bir zamanda meyda<br>iteline ve KEPHS'nin işlem sertifikası ile inzalanımış veriyt.<br>A. KEP DELİLİ: Beliri bir işlemin beliri bir zamanda meyda<br>iteline ve KEPHS'nin işlem sertifikası ile inzalanımış veriyt.<br>A. KEP DELİLİ: Beliri bir işlemin beliri bir zamanda meyda<br>iteline ve KEPHS'nin işlemin beliri bir zamanda meyda<br>iteline ve KEPHS'nin işlemin beliri bir za | iaytlı Elektronik Posta Sistemine İlişkin<br>aykırı düşmemesi şartıyla, aşağıdaki<br>ayan terim ve sözcük grupları için ilgili<br>, gönderimi ve teslimatı da dâhil olmak<br>nk postanın nitelikli şeklini,<br>na geldiğini gösteren, KEP sisteminde<br>iP iletisi alma veteneğine sahlo KEP<br>▼ ile imzalamak istiyorum. |                          |                   |  |
|                 |                                                                                                    |                                                                                                    |                          |                   |  |

Şekil 8: Ödeme Seçenekleri

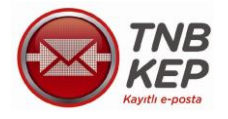

| TNB<br>Kayıtlı e-posta                              | 7/24 Çağrı Merkezi 444 6 53<br>Bireysel Müşteri Hesap Açma Form                                             |                   |
|-----------------------------------------------------|----------------------------------------------------------------------------------------------------|-------------------|
| Kimlik Bilgileri Adres ve İletişim<br>E-imza ile or | Bilgileri Hesap ve Tarife Seçenekleri                                                                       | Ödeme Seçenekleri |
| AD SOYADTEST<br>Lütfen imzala düğmesine tıklayarak  | Kullanılan Sertifika     Göster       AD SOYADTE ST       Lütfen akıllı kart PIN'inizi giriniz.       ••••• |                   |
| imzalama işlemi devam ederke<br>ت<br>ا              | 1 2 3<br>4 5 6<br>7 8 9<br>0 <-                                                                             |                   |
| Ge                                                  | Tamam iptal                                                                                                 |                   |

Şekil 9: Elektronik Taahhütname İmzalama

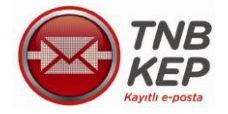

| TNB<br>KEP                                                                                                    |                                   |                   |
|----------------------------------------------------------------------------------------------------|-----------------------------------|-------------------|
| odiana a latense                                                                                                    | 7/24 Çağrı Merkezi 444 8 637      |                   |
|                                                                                                    | Bireysel Müşteri Hesap Açma Formu |                   |
|                                                                                                    |                                   |                   |
|                                                                                                    | Hexap ve Fante Sepanakian         | Oderne Seçeneklen |
| Henep Ozeli:                                                                                                    |                                   |                   |
| Hesan Tún)                                                                                                    | lieft Gönder Ve Al                |                   |
| Terlia                                                                                                    | KED Odeder Al Standart            |                   |
| Liene entre unet                                                                                                    | NEP Gonder Al standart            |                   |
| Hesap achis ucrea                                                                                                    | 2410                              |                   |
| Bireysei Mini Plus                                                                                                    | 7,25 TL                           |                   |
| YTHIK Sabit Hesap Ucreti<br>KDV Tutari                                                                                                 | 20,00 TL<br>7.47 TL               |                   |
| Badis Tutari                                                                                                    | 10.00 TL                          |                   |
| Toplam                                                                                                    | 58,97 IL                          |                   |
| Son Kulanım Tarihi. 01 2013                                                                                                    |                                   |                   |
| Meastel: Saba Soziegmear:                                                                                                    |                                   |                   |
| MESAFELI SATIŞ SÖZLEŞMESI<br>MADDE 1 - TAKAFLAR:<br>SATICI                                                                             | Ē                                 |                   |
| Adverteen in the Nayton Electronic Found Homes -<br>Adv.<br>Adverteen is Segurate Math. Segurate Ced. No:<br>Lettern : 0.312.218.81.00 | 4, Cankaya / Ankara               |                   |
| Paka : 0 312 218 81 00                                                                                                    |                                   |                   |
| b-posts : kep(gtnbkepha.com.tr                                                                                                    | -                                 |                   |
|                                                                                                    | Okudum, kabul ettim.              |                   |
| d Gerl                                                                                                    | Cnayla ►                          |                   |
|                                                                                                    |                                   |                   |

# Şekil 10: Ödeme Ekranı

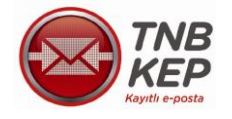

#### 2. WEB POSTA HESAP KULLANIMI

#### 2.1. Web Posta Kullanıcı Girişi

Elektronik İmza sahibi bireysel kullanıcılar "KEP Sistemine Giriş" butonunu tıklayarak giriş yapabilirler. Oturum Açma; "İmzalama Cihazı" olarak sms, mobil imza ya da elektronik imza seçilerek tamamlanır. E-imza cihazı yanında olmayan ancak sisteme giriş yapmak isteyen kullanıcılar da sms şifresi kullanarak sisteme giriş yapabilirler.

Sisteme ilk kayıt olunduğunda cep telefonuna gelen "giriş şifresi" kaydedilmelidir. Unutulduğu takdirde "şifremi unuttum" butonu tıklanarak giriş şifresi sms ile yeniden alınabilir. Giriş şifresi ile işlem yapıldıktan sonra sms ile 1 adet doğrulama şifresi de gelmektedir. Bu şifrenin de sisteme girilmesiyle giriş işlemi gerçekleşir.

| TNB-KEPHS                         | KAYITLI ELEKTRONİK POSTA HİZMET SAĞLAYICILIĞI                                                                 |
|-----------------------------------|----------------------------------------------------------------------------------------------------|
| lüt                               | Kullanıcı Girişi                                                                                              |
| Oturum Açma Türü<br>Kullanıcı Adı | E-imza<br>SMS Şifresi<br>Turkcell Mobil İmza<br>Avea Mobil İmza<br>Oturum Aç<br>Şifremi Unuttum Hesap Oluştur |

Şekil 11: Kullanıcı Giriş Ekranı

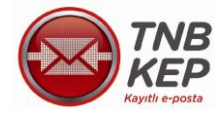

| TNB-KEPHS KAYITLI ELEKTRONİK P                                                                                                    | OSTA HİZMET SAĞLAYICI |
|----------------------------------------------------------------------------------------------------|-----------------------|
| Kullanıcı Girisi                                                                                                    |                       |
| <ul> <li>Bu metni imzalayarak 21.02.2013 16:22:59 tarihinde elektronik</li> <li>imzam ile tnbkep.com.tr adresindeki kayıtlı e-posta sistemine giriş yapmayı kabul etmiş ve onaylamış bulunmaktayım.</li> </ul> |                       |
| <ul> <li>Sertifika seç butonuna tıklayarak akıllı kartınızda bulunan sertifikayı seçiniz:</li> </ul>                                                                                                    |                       |
| Sertifika Seç İptal                                                                                                    |                       |

Şekil 12: Sertifika Seçim Ekranı

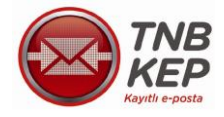

| Т <b>NB-КЕРНS</b> ка                                                                                                    | YITLI ELEKTRONİK POSTA HİZMET SAĞLAYICILIĞ  |
|----------------------------------------------------------------------------------------------------|---------------------------------------------|
| Kullanio                                                                                                    | cı Girisi                                   |
| E-imza ile Oturum Aç                                                                                                    | çma X                                       |
| Bu metni imzalayarak 21.02.2013 16:22:59 tarih<br>imzam ile tnbkep.com.tr adresindeki kayıtlı e-pos<br>giriş yapmayı kabul etmiş ve onaylamış bulunmal | inde elektronik<br>sta sistemine<br>ktayım. |
| Sertifika Seç<br>AD SOYAD                                                                                                    |                                             |
| <ul> <li>lütfen imzala düğmesine tıklayarak imzalama işle ediniz.</li> </ul>                                                                           | emine devam                                 |
| ímzala íptal                                                                                                    |                                             |

Şekil 13: İmzalama Ekranı

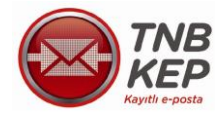

Kullanıcı akıllı karta ait PIN'i girer.

| TNB-KEPHS                                                                           | KAYITLI ELEKTRONİK POSTA HİZMET SAĞLAYICILIĞI |
|-------------------------------------------------------------------------------------|-----------------------------------------------|
| E-imza ile Q                                                                        | Kullanıcı Girisi<br>turum Acma                |
| Bu metni imzalayarak 21.02.2                                                        | Kullanılan Sertifika Göster                   |
| <ul> <li>imzam ile tnbkep.com.tr adre<br/>giriş yapmayı kabul etmiş ve c</li> </ul> | Lütfen akıllı kart PIN'inizi giriniz.         |
| Sertifika Seç<br>AD SOYAD                                                           | 1 2 3<br>4 5 6<br>7 8 9                       |
| <ul> <li>lütfen imzala düğmesine tıkla ediniz.</li> </ul>                           | 0 <-<br>Rakamları karıştır                    |
| İmzala İptal                                                                        | Tamam İptal                                   |

Şekil 14: PIN Giriş Ekranı

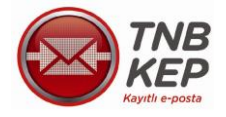

# 2.2. Mobil İmza İle Kullanıcı Girişi

Mobil imza operatörünüzü seçerek gireceğiniz cep telefonu numarasına gönderilecek şifreyi telefonunuzdan onaylamanız ile birlikte hesaba erişim sağlanır.

| TNB-KEPHS                                               | KAYITLI ELEKTRONİK POSTA HİZMET SAĞLAYICILIĞI |
|---------------------------------------------------------|-----------------------------------------------|
|                                                         | Kullanıcı Girişi                              |
| Oturum Açma Türü<br>Kullanıcı Adı<br>Cep Telefon No +90 | Turkcell Mobil İmza 💌                         |

Şekil 15: Mobil İmza İle Giriş Ekranı

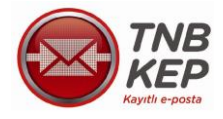

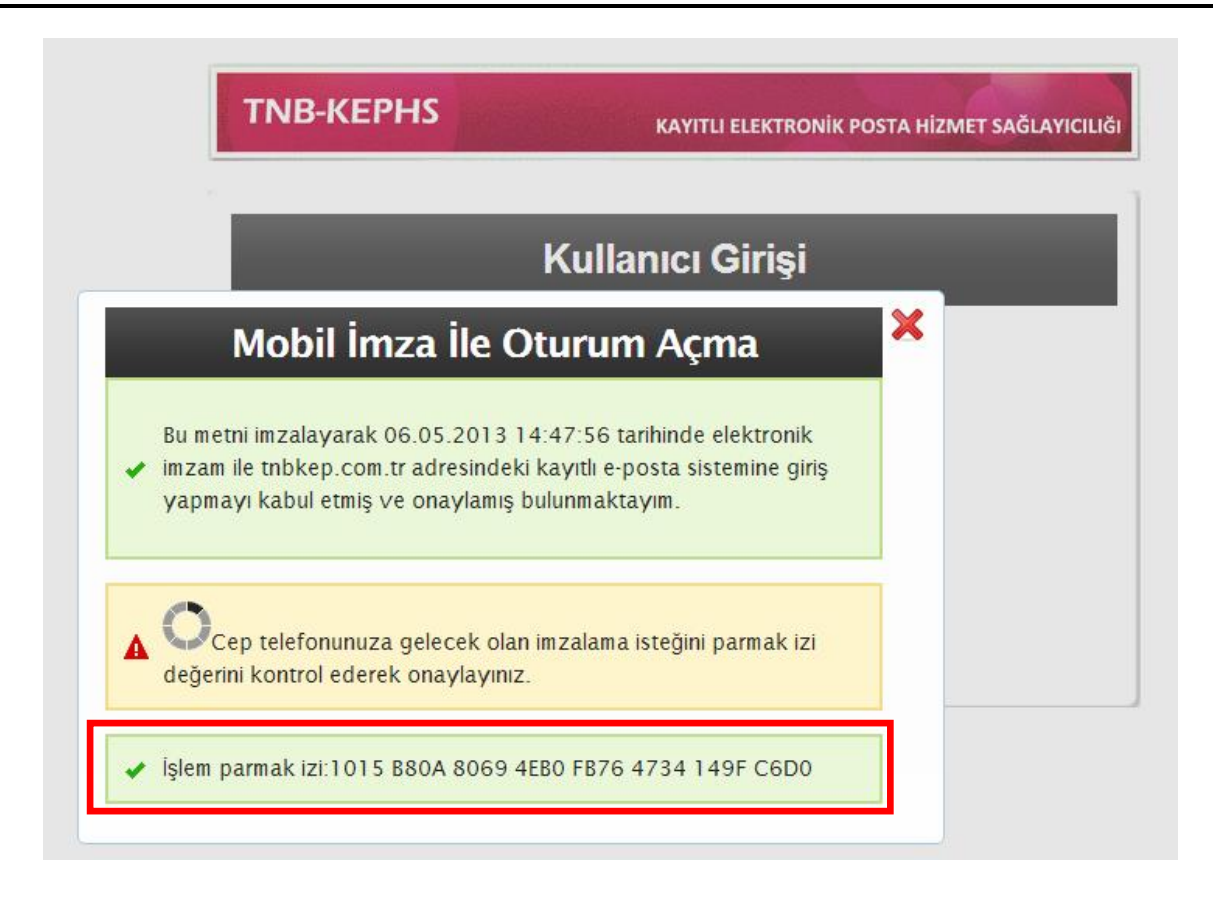

#### Şekil 16: Mobil İmza Şifre Onaylama Ekranı

Mobil cihaz üzerinde mobil imza ile giriş yapılacağı onayının verilmesinin ardından mobil imza şifresi girilir ve sisteme giriş sağlanır.

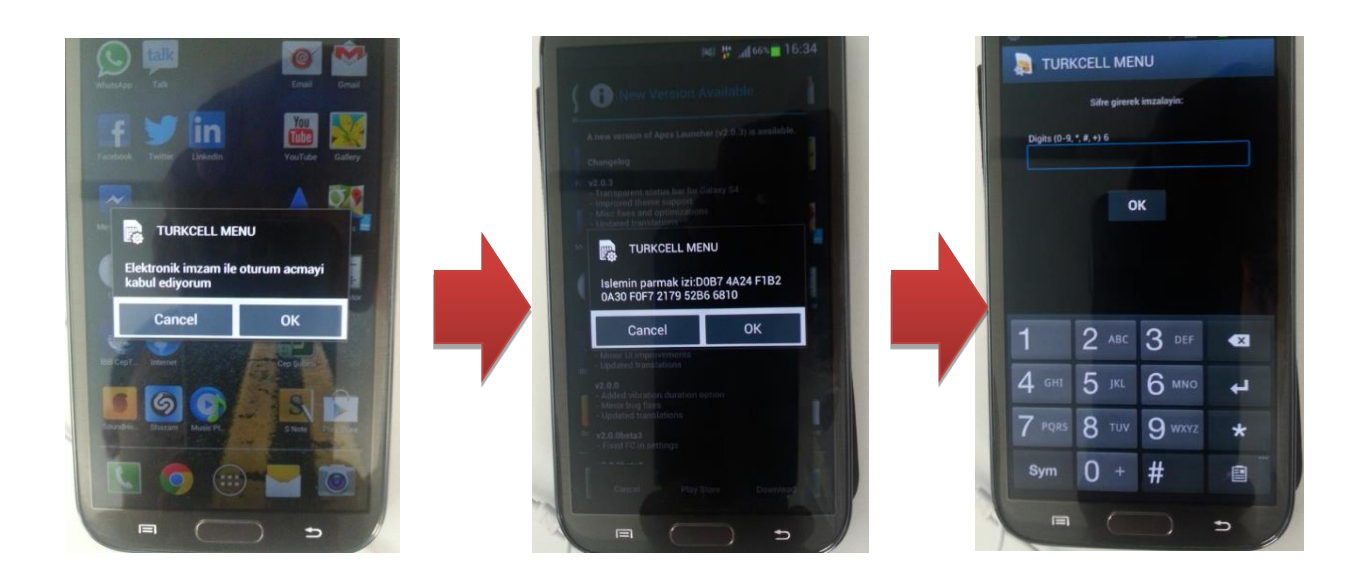

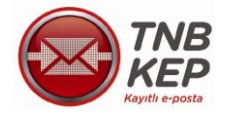

### 2.3. Web Posta İşlemleri

Başarılı kullanıcı girişi sonrasında Ana sayfada son oturum açma işlemleri ve yapılan son işlemler "Son İşlem Kayıtlarınız" başlığı altında özet olarak görüntülenir.

| Ana Sayfa Web Posta İlet | ti Durumları Delil Doğrular | ma KEP Rehber | i Gizlilik Yardım  |                               |
|--------------------------|-----------------------------|---------------|--------------------|-------------------------------|
| TNB<br>Kayith e-posta    | Kayıtlı Elektron            | ik Posta Sist | emi                |                               |
| Web Posta (0/2)          | Son İşlem Kayıtların        | IIZ           |                    |                               |
| Hesap Yönetimi           |                             |               |                    |                               |
| Hesap Kapatma            | İşlem Zamanı                | IP Adresi     | lşlem Türü         | işlem                         |
| Şifre Güncelleme         | 21.01.2014 14:54:32         | 10.100.34.11  | Oturum Açma İşlemi | E-imza ile oturum açma işlemi |
| Bireysel Kullanıcı       | 20.01.2014 16:39:32         | 10.100.34.11  | Oturum Açma İşlemi | E-imza ile oturum açma işlemi |
| Hesan Avarları           | 20.01.2014 13:44:22         | 10.100.34.11  | Oturum Açma İşlemi | E-imza ile oturum açma işlemi |
| - Fatura                 | 17.01.2014 15:21:47         | 10.100.34.11  | Oturum Açma İşlemi | E-imza ile oturum açma işlemi |
| Hesap Özeti              | 26.09.2013 09:43:17         | 10.100.34.11  | Oturum Açma İşlemi | E-imza ile oturum açma işlemi |
| Paket İşlemleri          |                             |               |                    |                               |
| Adres Defteri            |                             |               |                    |                               |
| Raporlar                 |                             |               |                    |                               |
| İleti Gönderim Grafiği   |                             |               |                    |                               |
| İleti Gönderim Raporu    |                             |               |                    |                               |

#### Şekil 17: Kullanıcı Ana Sayfası

#### 2.4. Yeni İleti Oluşturma

KEP iletisi oluşturmak için "Yeni İleti Oluştur" butonuna tıklanarak ileti oluşturma ekranı açılır.

| Yeni ileti Oluştur Gelen Kutusu Giden Kutusu Iletilerde Ara Paketler ve Kullanım Detayları                                                                                                    | Ana Sayfa Web Posta I          | eti Durumları Delil Doğrulama KEP                     | Rehberi Gizlilik Yardım                            |                                      |
|----------------------------------------------------------------------------------------------------|--------------------------------|-------------------------------------------------------|----------------------------------------------------|--------------------------------------|
| Web Posta (51/114) W       Görüntülenen Mesajlar: 1 ile 15 arası (toplam 114, 114, 114, 114, 114, 114, 114, 114                                                                                                    | TINB<br>KEP<br>Kayıtlı e-posta | Yeni İleti Oluştur Gelen Kut                          | Giden Kutusu İletilerde Ara                        | Paketler ve Kullanım Detayları       |
| Hesap Yönetimi       Sil         Hesap Kapatma       Immi Gönderen       Konu       Immi Gönderen       Immi Gönderen | Web Posta (51/114) 🐙           | [Unceki   <u>Sonraki</u> ] [12345678]                 | [Tumunu Goster] Goruntulenen Me                    | esajlar: 1 ile 15 arasi (toplam 114) |
| Hesap Kapatma       Tümü Gönderen       Konu       Ide tarih         Sifre Günceleme       HS02       [KEP Delili:HS02 Tarafından Kabul Edildi] 2001       20:01         Bireysel Kullanıcı       "Test Kurumu Adına Ali Ay"<br>test. 1@keptest.tnbkep.c       [KEP Delili:est.1@keptest.tnbkep.com.tr Tarafında       20:01         Hesap Ayarları       HS02       [KEP Delili:test.1@keptest.tnbkep.com.tr Tarafında       19:55         Hs02       [KEP Delili:test.1@keptest.tnbkep.com.tr Tarafında       19:53         HS02       [KEP Delili:test.1@keptest.tnbkep.com tr/ye Tesli       19:53         HS02       [KEP Delili:test.1@keptest.tnbkep.com tr/ye Tesli       19:52         HS02       [KEP Delili:Cokundu Kabul Edildi] deneme 1       19:52         HS02       [KEP Delili:Okundu Kabul Edildi] deneme 0856       Gar, 08:57         HS02       [KEP Delili:Okundu Kabul Edildi] deneme 0856       Gar, 08:57         HS02       [KEP Delili:Okundu Kabul Edildi] deneme 0856       Gar, 08:57         HS02       [KEP Delili:Okundu Kabul Edildi] deneme 0856       Gar, 08:57         HS02       [KEP Delili:Okundu Kabul Edildi] deneme 0856       Gar, 08:57         HS02       [KEP Delili:Okundu Kabul Edildi] deneme 0856       Gar, 08:57         HS03       [KEP Delili:Okundu Kabul Edildi]       [KEP Delili:Okundu Kabul Edildi]                                                                | Hesap Yönetimi                 | SIL                                                   |                                                    |                                      |
| Instant       Instant                                                                                                    | Hecan Kanatma                  | <u>Tümü</u> Gönderen 🗖                                | Konu 🗖                                             | 🖂 🛛 Tarih 🗖                          |
| "Test Kurumu Adina Ali Ay"       [KEP lietisi] 2001       20:01         Bireysel Kullanici       HS02       [KEP Delili:test.1@keptest.tnbkep.com.tr Tarafında       19:55         - Hsap Ayarlari       HS02       [KEP Delili:test.1@keptest.tnbkep.com.tr/ye Tesli       19:53         - Fatura       HS02       [KEP Delili:test.1@keptest.tnbkep.com.tr/ye Tesli       19:53         - Hesap Özeti       HS02       [KEP Delili:Okundu Kabul Edildi] deneme 1       19:52         - Paket Işlemleri       HS02       [KEP Delili:Okundu Kabul Edildi] deneme 0856       Q çar, 08:57         - Adres Defteri       Raporlar       HS02       [KEP Delili:Okundu Kabul Edildi] deneme 0856       Vera Car, 08:57                                                                                                    | Sifra Günzəlləmə               | HS02                                                  | [KEP Delili:HS02 Tarafından Kabul Edildi] 2001     | 20:01                                |
| Hsap Ayarlari       HS02       [KEP Delili:test.1@keptest.tnbkep.com.tr Tarafında       I 19:55         Fatura       HS02       [KEP Delili:test.1@keptest.tnbkep.com.tr Ye Tesli       19:53         Hsap Ozeti       HS02       [KEP Delili:HS02 Tarafından Kabul Edildi] deneme 1       19:52         Paket İşlemleri       HS02       [KEP Delili:Okundu Kabul Edildi] deneme 0856       I 19:52         Adres Defteri       Kep Delili:Okundu Kabul Edildi] deneme 0856       I 19:52         Iteti Gönderim Grafiği       HS02       [KEP Delili:Okundu Kabul Edildi] deneme 0856       I 19:52                                                                                                    | Rirevsel Kullanici             | "Test Kurumu Adına Ali Ay"<br>test.1@keptest.tnbkep.c | [KEP İletisi] 2001                                 | 20:01                                |
| Fabura       HS02       [KEP Delili:test 1@keptest thbkep.com tr/ye Tesli <ul> <li>19:53</li> <li>HS02</li> <li>[KEP Delili:HS02 Tarafından Kabul Edildi] deneme 1</li> <li>HS02</li> <li>[KEP Delili:Okundu Kabul Edildi] deneme 0.856</li> <li>Gar, 08:57</li> </ul> Adres Defteri           Raporlar           Itet Gönderim Grafiği           Itet Gönderim Grafiği           Itet Gönderim Grafiği                                                                                                    | Heren Averlen                  | HS02                                                  | [KEP Delili:test.1@keptest.tnbkep.com.tr Tarafında | 19:55                                |
| Hso2       [KEP Delili:HSo2 Tarafından Kabul Edildi] deneme 1       19:52         Paket İşlemleri       HSo2       [KEP Delili:Okundu Kabul Edildi] deneme 0856       S Çar, 08:57         Adres Defteri       Raporlar       Itel Gönderim Grafiği       S S S S S S S S S S S S S S S S S S S                                                                                                    | - Hesap Ayariari               | HS02                                                  | KEP Delili test 1@keptest thbkep.com trye Tesli    | 19:53                                |
| Hesp Ozeti     Paket Işlemleri       Adres Defteri       Raporlar       Ileti Gönderim Grafiği                                                                                                    | . Fatura                       | HS02                                                  | [KEP Delili:HS02 Tarafından Kabul Edildi] deneme 1 | <b>19:52</b>                         |
| Paket Islemien       Adres Defteri       Raporlar       Ileti Gönderim Grafiği                                                                                                    | . Hesap Ozeti                  | □ HS02                                                | [KEP Delili:Okundu Kabul Edildi] deneme 0856       | 🖂 Çar, 08:57                         |
| Raporlar                                                                                                    | . Paket Işlemleri              |                                                       |                                                    |                                      |
| leti Gönderim Grafiği                                                                                                    | Adres Defteri                  |                                                       |                                                    |                                      |
| leti Gönderim Grafiği                                                                                                    | Raporlar                       |                                                       |                                                    |                                      |
|                                                                                                    | İleti Gönderim Grafiği         |                                                       |                                                    |                                      |
| Lieti Gonderim Kaporu                                                                                                    | İleti Gönderim Raporu          |                                                       |                                                    |                                      |
|                                                                                                    |                                | [Önceki   Sonraki] [ 1 2 3 4 5 6 7 8 ]                | Tümünü Gösteri Görüntülenen Mu                     | esailar: 1 ile 15 arası (toplam 114) |
| (Önceki   Sonraki] [ 1 2 3 4 5 6 7 8 ] [Tümünü Göster]                                                                                                    |                                | Tenseral Comment [15545616]                           | [remaine execter] Outdituienen we                  | sequer. The to drast (topicin' 114)  |

#### Şekil 18: Gelen Kutusu

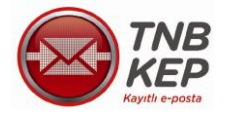

İleti gönderimi sonrasında iletinin gönderildiğine dair ilk KEP iletisi bir süre sonra alınır. Gönderilen ve alınan iletilere ait tüm KEP iletileri "Gelen Kutusu" altında saklanır. İstenirse ek tarifelerle arşiv posta kutusuna da iletileri taşımak mümkündür. Posta kutusunda "gönderilen posta kutusu" yer almaz ve IMAP üzerinden oluşturulan gönderilen posta kutusundaki iletilerin saklanıp korunacağı garanti edilmez.

| Ana Sayfa Web Posta ilet | i Durumlan Delil Doğrulama KEP Rehberi Gizlilik Yardım<br>Yeni İleti Oluştur Gelen Kutusu Giden Kutusu İletilere | de Ara Paketler ve Kullanım Detayları             |
|--------------------------|----------------------------------------------------------------------------------------------------|---------------------------------------------------|
| Kayıtlı e-posta          | [Őnceki   <u>Sonraki</u> ] [ 1 <u>2</u> ] [ <u>Tümünü Göster</u> ]<br>Sil                                        | Görüntülenen Mesajlar: 1 ile 15 arası (toplam 16) |
| Hesap Yönetimi           | Tünü Gördərən 🗖 Konu 🗖                                                                                           | 🗐 🕅 Tarib 🗖                                       |
| Hesap Kapatma            | deneme 19:51                                                                                                    | → 19:52                                           |
| Şifre Güncelleme         | den                                                                                                    | 🖂 Sal, 08:57                                      |
| Bireysel Kullanıcı       |                                                                                                    |                                                   |
| Hesap Ayarları           |                                                                                                    |                                                   |
| Fatura                   |                                                                                                    |                                                   |
| Hesap Özeti              |                                                                                                    |                                                   |
| . Paket İşlemleri        |                                                                                                    |                                                   |
| . Adres Defteri          |                                                                                                    |                                                   |
| Raporlar                 |                                                                                                    |                                                   |
| İleti Gönderim Grafiği   |                                                                                                    |                                                   |
| İleti Gönderim Raporu    |                                                                                                    |                                                   |
|                          |                                                                                                    |                                                   |
|                          | 1                                                                                                    |                                                   |

Şekil 19: Giden Kutusu

Alıcı, CC, konu ve ileti içeriği girildikten sonra imza işlemi için gönder butonuna tıklayarak gönderim işlemi başlatılır. Sonraki ekranda imzalama işlemi için akıllı kart/mobil imza tercihi ve sertifika seçimi ekranları ile iletinin imzalanması sağlanır.

| Ana Sayfa Web Posta     | leti Durumian Deli Doğrulama KEP Rehberi Gzülik Vardım                                                                   |            |
|-------------------------|----------------------------------------------------------------------------------------------------|------------|
|                         | Yen lieti Oluştur Gelen Kutusu Giden Kutusu İletlierde Ara                                                               | n Detaylar |
| Web Posta (0/2)         | Aler:                                                                                                    |            |
| Hesap Yönetimi          | Bilgi:                                                                                                    |            |
| Hesap Kapatma           | Konu:                                                                                                    |            |
| Şifre Güncelleme        |                                                                                                    |            |
| Bireysel Kullanıcı      | Gönderi Türü: Kep Pakeli 🔻                                                                                               |            |
| Hesap Ayarları          |                                                                                                    |            |
| i Fatura                |                                                                                                    |            |
| L. Hesap Özeti          |                                                                                                    |            |
| i Paket İşlemleri       |                                                                                                    |            |
| i Adres Defteri         |                                                                                                    |            |
| Raporlar                |                                                                                                    |            |
| İleti Gönderim Grafiği  |                                                                                                    |            |
| i İleti Gönderim Raporu |                                                                                                    |            |
|                         |                                                                                                    |            |
|                         |                                                                                                    |            |
|                         | Dosya ekle:         Dosya seç Dosya seçimed         Dosyayı ekle         (Toplam ileti boyubu en facile 25 MB olmalisin) |            |
|                         | Ghnder                                                                                                    |            |

Şekil 20: Yeni İleti Oluşturma

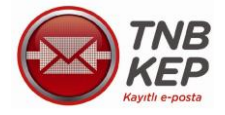

İmzalanacak metin görüntülendikten sonra devam etmek isteniyorsa metini onaylamak için "Tamam" düğmesine basılır. Gönderiyi iptal etmek için "İptal" butonuna basılır. PIN girişi ile ileti imzalanıp gönderilir.

| Ana Sayfa Web Posta Iteli | Durumlan Deli Doğrulama KEP Rehben Gizlilik Yardım<br>Yeni İleti Oluştur Gelen Kufusu Giden Kufusu İletilerde Ar | a                                     |                   | Pakeller ve Kullanım Delayları |
|---------------------------|----------------------------------------------------------------------------------------------------|---------------------------------------|-------------------|--------------------------------|
| Kayıtlı e-posta           | Alice:                                                                                                    |                                       |                   |                                |
| Web Posta (0/2)           | Bilgi:                                                                                                    |                                       |                   |                                |
| Hesan Yönetimi            | Konu: TEST                                                                                                    |                                       | _                 |                                |
| Heran Kanatma             |                                                                                                    |                                       |                   |                                |
| Sifre Güncelleme          | Gönderi Türü: Kep Paketi 🔻                                                                                       |                                       |                   |                                |
| Bireysel Kullanıcı        |                                                                                                    | Kullanılan Sertifika Göster           |                   |                                |
| Hesap Ayarları            |                                                                                                    | Ad Soyad                              |                   |                                |
| Fatura                    | TEST                                                                                                    | F-i                                   | islemi X          |                                |
| I Hesap Özeti             | 1201                                                                                                    | Lütfen akıllı kart PIN'inizi giriniz. |                   |                                |
| i Paket İşlemleri         |                                                                                                    |                                       |                   |                                |
| Adres Defteri             |                                                                                                    | Sertifika Se                          |                   |                                |
| Raporlar                  |                                                                                                    | Ad Soyad 4 5 6                        |                   |                                |
| i İleti Gönderim Grafiği  |                                                                                                    | 7 8 9                                 |                   |                                |
| i İleti Gönderim Raporu   |                                                                                                    | Lütfen i                              | ine devam ediniz. |                                |
|                           |                                                                                                    | Pakamlan kanster                      |                   |                                |
|                           | Dosya ekle: Dosya Seç Dosya seçimedi Dosyayı ekle                                                                |                                       |                   |                                |
|                           |                                                                                                    | lamam lpta                            |                   |                                |
|                           | Gönder                                                                                                    |                                       | niz.              |                                |
|                           |                                                                                                    |                                       |                   |                                |
|                           |                                                                                                    | İmzalanıyor İptal                     |                   |                                |
|                           |                                                                                                    |                                       |                   |                                |
|                           |                                                                                                    |                                       |                   |                                |
|                           |                                                                                                    |                                       |                   |                                |
|                           |                                                                                                    |                                       |                   |                                |

Şekil 21: PIN Giriş Ekranı

İleti başarılı şekilde imzalanıp gönderildiğinde bilgi mesajı görüntülenir.

| Ana Sayfa Web Posta İle | ti Durumlan Delil Doğrulama KEP Rehberi             | Gizlilik Yardım |                                                                                                    |                             |
|-------------------------|-----------------------------------------------------|-----------------|----------------------------------------------------------------------------------------------------|-----------------------------|
|                         | Yeni lieti Oluştur Gelen Kutusu Gide                | en Kutusu       |                                                                                                    | Paketler ve Kullanım Delayl |
| Kayıtlı e-posta         | 4                                                   |                 | İletiniz gönderildi.Kısa süre içerisinde iletinizle ilgili delilleri içeren bir bildirim iletisi alacaksınız. |                             |
| Web Posta (0/2)         | test.testsovad@hs02.kep.tr hesabini Adres Defteri'r | ne ekle         |                                                                                                    | ,                           |
| Hesap Yönetimi          |                                                     |                 |                                                                                                    |                             |
| Hesap Kapatma           |                                                     |                 |                                                                                                    |                             |
| Şifre Güncelleme        |                                                     |                 |                                                                                                    |                             |
| Bireysel Kullanıcı      |                                                     |                 |                                                                                                    |                             |
| Hesap Ayarları          |                                                     |                 |                                                                                                    |                             |
| . Fatura                |                                                     |                 |                                                                                                    |                             |
| . Hesap Özeti           |                                                     |                 |                                                                                                    |                             |
| . Paket İşlemleri       |                                                     |                 |                                                                                                    |                             |
| . Adres Defteri         |                                                     |                 |                                                                                                    |                             |
| Raporlar                |                                                     |                 |                                                                                                    |                             |
| İleti Gönderim Grafiği  |                                                     |                 |                                                                                                    |                             |
| lleti Gönderim Raporu   |                                                     |                 |                                                                                                    |                             |

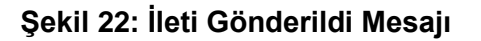

#### 2.5. KEP İletisine Ait İmzanın Doğrulanması

İmza Doğrulama ekranında eğer KEP iletisine ait imza doğrulanıyorsa sunucunun imzasının geçerli olup olmadığı, orijinal ileti üzerinde imza doğrulama işlemi gerçekleştiriliyorsa kullanıcının imzasının geçerli olup olmadığı kontrol edilir. İlk doğrulama imzanın geçerli bir KEP hizmet sağlayıcı tarafından imzalanıp imzalanmadığını gösterirken, orijinal iletiye ait imza da geçerli bir kullanıcı tarafından başarılı şekilde imzalandığı bilgisini verir.

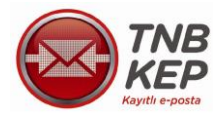

| Ana Sayfa Web Posta Ileti Durumlan Delil Doğrulama KEP Rehberi Gizilik Yardı | m                       |                             |                                |
|------------------------------------------------------------------------------|-------------------------|-----------------------------|--------------------------------|
|                                                                              |                         |                             |                                |
| Yeni lieti Oluştur Gelen Kutusu Giden Kutusu İk                              | etilerde Ara            |                             | Paketler ve Kullanım Detayları |
| Kaynth e-posta                                                               |                         |                             |                                |
| Web Dester (00)                                                              |                         | << lietiye Gen Don          |                                |
| Veeb Posta (05)                                                              | İmza Durumu             | imza Gecerli                |                                |
| resap roneumi                                                                |                         |                             |                                |
| Sife Gincelene                                                               | Sertifika Detayları     | <u><u>R</u></u>             |                                |
| Birevsel Kullanici                                                           |                         |                             |                                |
| i Hecan ávarlari                                                             | Servis Doğrulama Durumu | Doğrulama servisi çalışıyor |                                |
| - Fatura                                                                     |                         |                             |                                |
| Hesap Özeti                                                                  |                         |                             |                                |
| i Paket İşlemleri                                                            |                         |                             |                                |
| i Adres Defteri                                                              |                         |                             |                                |
| Raporlar                                                                     |                         |                             |                                |
| Ileti Gönderim Grafiği                                                       |                         |                             |                                |
| i İleti Gönderim Raporu                                                      |                         |                             |                                |
|                                                                              |                         |                             |                                |
|                                                                              |                         |                             |                                |
|                                                                              |                         |                             |                                |
|                                                                              |                         |                             |                                |
|                                                                              |                         |                             |                                |

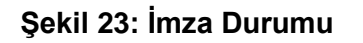

#### 2.6. Orijinal İletinin KEP İletisi İçerisinde Görüntülenmesi

Örnek KEP iletisinde görüldüğü gibi iletinin imzası web posta ara yüzünden doğrulanabilir, ileti paket halinde kullanıcı tarafından indirilebilir ve silinip kaldırılabilir.

| Ana Sayfa Web Posta Ile                                 | ti Durumlan Delil Doğrulama KEP Rehberi Gizlilik Yardım                                                                                                    |                                   |
|---------------------------------------------------------|----------------------------------------------------------------------------------------------------|-----------------------------------|
|                                                         | Yeni lieti Oluştur Gelen Kutusu Giden Kutusu İletilerde Ara                                                                                                    | Paketler ve Kullanım Detayları    |
| Web Posta (2/4) 🐙<br>Hesap Yönetimi                     | [fdnosti [Sonati] [Sive funcesin (Sku Sonatin (Sku ) [ HeasLates)] si Konu: KEP letis (Ksku) Test 1 Gonderen: TestTestsoval statestovad@hs02Aes.r* csenice@keptest.tnbkep.com.tr> |                                   |
| Sifre Güncelleme Bireysel Kullanıcı      Hesap Ayarları | Tanihi: Çar, Edim 2. 2013/118<br>Aftic: 44.549/418/04/2014/2014/2014/2014/2014/2014/2014/2                                                                                        |                                   |
| i Fatura                                                | I BUL KNIPT<br>DUZ Metri Gordnama                                                                                                    | - India (0.3 KB)                  |
| i Hesap Özeti                                           | SubmissionAcceptanceRejection.xm                                                                                                    | 🗟 Kantı Görüntüle 📩 İndir (65 KB) |
| Paket İşlemleri                                         | inza Dosyası                                                                                                    | 🙎 imza Doğrula 📩 indir (27 KB)    |
| Adres Defteri                                           |                                                                                                    |                                   |
| Raporlar                                                | KEP Paket:                                                                                                    | $\mathbf{Q} = \mathbf{Q}$         |
| İleti Gönderim Grafiği                                  | 02/10/2013 12:18:08 +0300 tarihinde Test Testsovad test.testsovad@hs02.keo.tc. service@keptest trbkep.com tr kullancus tarafindan sönderilen                                      |                                   |
| İleti Gönderim Raporu                                   | "KEP Paketi Test 1" konulu ileti aşağıdaki alıcılara gönderilmiştir.                                                                                                    |                                   |
|                                                         | ad,soyad@hs02kep.tr                                                                                                    |                                   |
|                                                         | hat numeres: <300h0k2d 281a 43d8 aca9 as862ca91adb@kantast.tokkan.com.tra                                                                                                    |                                   |
|                                                         |                                                                                                    |                                   |
|                                                         |                                                                                                    |                                   |
|                                                         |                                                                                                    |                                   |
|                                                         |                                                                                                    |                                   |
|                                                         |                                                                                                    |                                   |
|                                                         |                                                                                                    |                                   |
|                                                         |                                                                                                    |                                   |
|                                                         | 54                                                                                                    |                                   |
|                                                         | [Oncebi] Sonrabi] [Stive Oncebin] Oku [Stive Sonrabin] Oku [Stive Sonrabin] Oku [Stive Sonrabin]                                                                                  |                                   |

#### Şekil 24: Örnek KEP İleti Görüntüsü

Orijinal iletinin görüntülenmesi için eklerden iletinin bulunduğu satırda görüntüle linkine tıklayarak orijinal ileti görüntülenir.

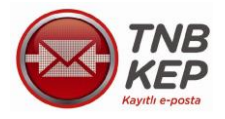

| Ana Savfa Web Posta Í  | liati Dunumlan Dali Doğulama KEP.Rahbari Gizlilik Yarılm                                                                                                    |                |                   |
|------------------------|----------------------------------------------------------------------------------------------------|----------------|-------------------|
|                        |                                                                                                    |                |                   |
|                        |                                                                                                    |                |                   |
|                        |                                                                                                    |                |                   |
|                        | Yeni lieti Oluştur Gelen Kutusu Giden Kutusu İletilerde Ara                                                                                                    | Paketler ve Ku | illanım Detayları |
| KEP                    |                                                                                                    |                |                   |
| Kayıtlı e-posta        |                                                                                                    |                |                   |
| Web Posta (1/9)        | (Onceki Sonraki) (Sirve Oncekin Oku (Sirve Sonrakin Oku) [MesaiLates]                                                                                                    |                |                   |
| Hesan Yönetimi         | 50                                                                                                    |                |                   |
| L. Hesap Kapatma       | Konu: (KEP lietisi) deneme                                                                                                    |                |                   |
| Şifre Güncelleme       | Gönderen: Test i estevyad test testevyad test testevyad test testevyad test testevyad test testevyad test testevyad test testevyad test test test test test test test tes                                                                                                    |                |                   |
| Bireysel Kullanıcı     | Alic: ad.soyad@hy02.kep.tr                                                                                                    |                |                   |
| Hesap Ayarları         | Seçenekler: "razar   inten Ustrak Uppumule   inter inten inter   intel bootule                                                                                                    |                |                   |
| L. Fatura              | iteu cheri<br>Duz thi Gorunumu                                                                                                    |                |                   |
| i Hesap Özeti          | Orinal lieti leehi (eneme)                                                                                                    | latvi Ac       | Lindir (0.2 KB)   |
| i Paket İşlemleri      | Imza Dosyası                                                                                                    | 🙎 imza Doğrula | indir (26 KB)     |
| Adres Defteri          |                                                                                                    |                |                   |
| Raporlar               | KEP Paket:                                                                                                    |                | 202               |
| Ileti Gönderim Grafiği | 21/01/2014 16:27:57 +0200 tarihinde Test Test soyad @hsg2kep.tr kullanucisi tarafindan gönderilen                                                                                                    |                |                   |
| Jieti Gonderm Raporu   | "deneme" komuhu ileti ekte yer almaktadır.                                                                                                    |                |                   |
|                        | leti numarası: <                                                                                                    |                |                   |
|                        |                                                                                                    |                |                   |
|                        |                                                                                                    |                |                   |
|                        |                                                                                                    |                |                   |
|                        |                                                                                                    |                |                   |
|                        |                                                                                                    |                |                   |
|                        |                                                                                                    |                |                   |
|                        |                                                                                                    |                |                   |
|                        | 24                                                                                                    |                |                   |
|                        | Information Serveration 1.152 was Associated Data 1.52 was associated as a server as a server as a ser |                |                   |
|                        |                                                                                                    |                |                   |

#### Şekil 25: Orijinal İleti

Sunucu tarafından KEP iletisinde var olan kanıtlar "kanıtı görüntüle" linkine tıklayarak görüntülenebilir, indirilebilir. Orijinal iletinin imza doğrulama işlemi de KEP iletisinin imza doğrulama işlemi ile aynıdır. Dosya sisteminden var olan bir kanıt dosyası seçilerek doğrulama yapılır. Sonucu detaylı bir şekilde gösterilir.

#### 2.7. Delil Doğrulama

Sunucu tarafından KEP iletisinde var olan kanıtlar "kanıtı görüntüle" linkine tıklayarak görüntülenebilir, indirilebilir. Orijinal iletinin imza doğrulama işlemi de KEP iletisinin imza doğrulama işlemi ile aynıdır. Dosya sisteminden var olan bir kanıt dosyası seçilerek doğrulama yapılır. Sonucu detaylı bir şekilde gösterilir.

| Ana Sayfa Web Posta İleti | i Durumlari Delil Doğrulama KEP Rehberi Gizlilik Yardım                    |                             |
|---------------------------|----------------------------------------------------------------------------|-----------------------------|
| TNB<br>Kayıtlı e-posta    | Yeni İleti Oluştur Gelen Kutusu Giden Kutusu İletilerde Ara Pake           | tler ve Kullanım Detayları  |
| Web Posta (49/112) 臧      |                                                                            |                             |
| Hesap Yönetimi            |                                                                            |                             |
| Hesap Kapatma             | Konu: deneme 19:51                                                         |                             |
| Şifre Güncelleme          | Tarih: Cum, Aralık 27, 2013 19:52                                          |                             |
| Bireysel Kullanıcı        | Alici: test.1@keptest.tnbkep.com.tr                                        |                             |
| Hesap Ayarları            | Seçenekler: Yazdır   lleti Paketini indir   lmza Dogrula                   |                             |
|                           | lieti Ekieri                                                               |                             |
| Hesap Özeti               |                                                                            | a Doğrula 🏻 📥 İndir (25 KB) |
| Paket İşlemleri           |                                                                            |                             |
| Adres Defteri             | Delil Türü   Delil Oluşturulma Zamanı   Yükleme Bağlantısı                 | 202                         |
| Raporlar                  | Okundu 2013-12-27 19:54:46 B Kavdet test 1@keptest.tnbkep.com.tr           |                             |
| İleti Gönderim Grafiği    | Dağıtıldı 2013-12-27 19:52:26 B <u>Kaydet</u> test 1@keptest.tnbkep.com.tr |                             |
| İleti Gönderim Ranoru     | Kabul Edildi 2013-12-27 19:52:23                                           |                             |
|                           | deneme                                                                     |                             |

#### Şekil 26: Delil İlişkilendirme Ekranı

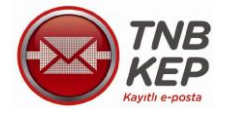

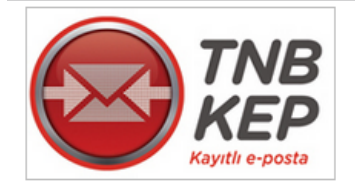

#### Web Posta (0/9)

| Hesap Yönetimi          |
|-------------------------|
| Hesap Kapatma           |
| Şifre Güncelleme        |
| Bireysel Kullanıcı      |
| Hesap Ayarları          |
| Fatura                  |
| Hesap Özeti             |
| Paket İşlemleri         |
| Adres Defteri           |
| Raporlar                |
| İleti Gönderim Grafiği  |
| İ İleti Gönderim Raporu |
|                         |

# Delil Doğrulama

| ti Delil<br>osyası(*.xml) | Dosya Seç Dosya seçilmedi |
|---------------------------|---------------------------|
|                           | Delil Doğrula             |

| mza Durumu                 | Delil Geçerli               |
|----------------------------|-----------------------------|
| Sertifika Detayları        |                             |
| Servis Doğrulama<br>Durumu | Doğrulama servisi çalışıyor |

#### Delil Detayları

| Delil Türü                    | EventCode                                                                                                    |
|-------------------------------|----------------------------------------------------------------------------------------------------|
| Olay Kodu                     | http:uri.etsi.org/02640/Event#Acceptance                                                                                                    |
| Delil Tanımlayıcı             | 35b49eb8-5241-48b6-b982-c523e5b375aa                                                                                                    |
| Delil Politika ID             | 1                                                                                                    |
| Delil Onaylayan<br>Detayları  | İsim: TNB Kayıtlı Elektronik Posta Hizmet Sağlayıcılığı ve Ticaret A.Ş.<br>İl veya İlçe: Ankara<br>Posta Kodu: 06520<br>Ülke: TR<br>Elektronik Adres: service@keptest.tnbkep.com.tr                                                                                                    |
| Gönderici Kimlik<br>Detayları | Kimlik Bilgileri: 2014-01-21 16:27:18<br>Kimlik Doğrulama Yöntemleri:http:uri.etsi.org/REM/AuthMethod#QES                                                                                                    |
| Olay Zamanı                   | 2014-01-21 16:27:57                                                                                                    |
| Teslim Zamanı                 | 2014-01-21 16:27:57                                                                                                    |
| Yanıtla                       | Ad Soyad <ad.soyad@hs02.kep.tr></ad.soyad@hs02.kep.tr>                                                                                                    |
| Gönderici Detayları           | Ad Soyad <ad.soyad@hs02.kep.tr></ad.soyad@hs02.kep.tr>                                                                                                    |
| Alıcı Detayları               | Test Soyadtest <test.soyadtest@hs02.kep.tr></test.soyadtest@hs02.kep.tr>                                                                                                    |
| Gönderici Mesaj<br>Detayları  | Mesaj Konusu: deneme<br>İstemci Mesaj Tanımlayıcısı:<br><1097891537.121390314476908.JavaMail.root@signartws_test><br>Kep Sistemi Mesaj Tanımlayıcısı:<br><1097891537.121390314476908.JavaMail.root@signartws_test><br>Özet Algoritması: http://www.w3.org/2001/04/xmldsig-more#rsa-sha256<br>Özet Değeri: Tn45vQxj0SFANBVT9I5407JuY50r8NIjjcK/ivkQHKk= |

# Şekil 27: Orijinal İleti kanıtı

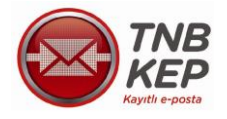

#### 2.8. İleti Durumları

Seçilen tarih aralığında yapılmış olan gönderilerin durumları görüntülenebilir.

Kabul Edildi: Sistem tarafından üretilen kabul delilidir.

Dağıtıldı: Karşı tarafın posta kutusuna gönderinin iletildiği delilidir.

**Okundu:** Karşı tarafın gönderiyi açıp okuduğuna dair üretilen delildir.

**Otomatik Okundu:** Açılıp okunmayan iletiler için yasal olarak belirlenen süre - ertesi iş günü - sonunda otomatik olarak sistem tarafından okunduğunu kabul eden delildir. (Örnek: Cuma günü yapılan bir gönderi için otomatik okundu delili pazartesi günü sonunda üretilir.)

| Ana Sayfa Web Posta İleti Dur     | umları Delil Doğr                       | ulama KEP Rehberi Gizlili          | ik Yardım           |                                                                    |
|-----------------------------------|-----------------------------------------|------------------------------------|---------------------|--------------------------------------------------------------------|
|                                   | İleti Durumları                         |                                    |                     |                                                                    |
| Kayıtlı e-posta il                | eti Durumlarını Gör                     | mek İstediğiniz Tarih Aralığını Se | eçiniz              |                                                                    |
| Web Posta (5/36) <mark>⊀</mark> ⊠ | Seçilen Tarihten Sol                    | nraki Îletiler 01.01.2013          |                     |                                                                    |
| Hesap Yönetimi                    |                                         | ceki İletiler 01.02.2013           |                     |                                                                    |
| Hesap Kapatma                     |                                         |                                    |                     |                                                                    |
| i Şifre Güncelleme                |                                         | Listele                            |                     |                                                                    |
| Bireysel Kullanıcı                |                                         |                                    |                     |                                                                    |
| Hesap Ayarları                    | 🥒 İletilere ait detav                   | lar listelenmektedir               |                     |                                                                    |
| I Fatura                          | <ul> <li>Inetinere alt detay</li> </ul> | lar insteller inflekteun           |                     |                                                                    |
| Hesap Özeti                       | İleti Konusu 🛛 🗢                        | İleti Gönderim Zamanı              | Kayıt Zamanı        | Iletiye Ait Alıcılara Göre Üretilen Deliller                       |
| Paket İşlemleri                   | denemeeeee                              | 2013-01-15 10:44:22                | 2013-01-15 10:44:36 | nd mund @be02 kop tr. Kabul Edildi 🙃 Doğutldı 🙃 Okundu 🙃           |
| Adres Defteri                     |                                         |                                    |                     | ad.soyad @ilsoz.kep.u Kabu Edildi 😝 Dagitidi 🖶 Okundu 🖶            |
| Raporlar                          | CEVAP                                   | 2013-01-30 11:22:00                | 2013-01-30 11:22:17 | ad.soyad @hs02.kep.tr Kabul Edildi 🔒 Dağıtıldı 😝 Otomatik Okundu 😜 |
| İleti Gönderim Grafiği            |                                         |                                    |                     |                                                                    |
| İleti Gönderim Raporu             | 1                                       |                                    |                     |                                                                    |

#### Şekil 28: İleti Durumları Ekranı

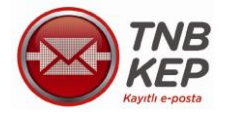

#### 2.9. Paket Kullanım Detayları

Web posta ekranında paket ve kullanım detayları tıklanarak mevcut tarife ve toplam kullanım alanı görüntülenebilir.

| Ana Sayfa Web Posta İleti                                                    | Durumları Delil Doğrulama KEP Rehberi Gizlilik Yardım                                                                                                    |                                                                       |
|------------------------------------------------------------------------------|----------------------------------------------------------------------------------------------------|-----------------------------------------------------------------------|
| TNB<br>KEP<br>Kayıtlı e-posta                                                | Yeni İleti Oluştur Gelen Kutusu Giden Kutusu İletilerde Ara                                                                                                    |                                                                       |
| Web Posta (0/9)         Hesap Yönetimi                                       | Sil       Paketler ve Kullanım Detayları         Tümü       Kullanılan Toplam İleti Alanı:0.17 MB         Kota Hesaplama Zamanı: 31.12.2013 14:01:03                                                              | Kabul Edildi] deneme<br>@keptest.tnbkep.com.tr                        |
| I Hesap Ayarlari                                                             | Kullanımda paketiniz bulunmamaktadır.                                                                                                    | @keptest.tnbkep.com.tr<br>Kabul Edildi] TEST<br>@hs02 kep.tr/ve.Tesli |
| L Paket İşlemleri<br>L Adres Defteri<br>Raporlar<br>L İleti Gönderim Grafiği | Mevcut Tarifeniz: bireysel-aylik<br>Herhangi bir paket kullanılmadan yapılan ileti gönderimlerinde Alıcı(to)<br>tipindeki iletilerde 1.27 TL, Bilgi(cc) alıcılı iletilerde 1.27 TL ile<br>ücretlendirileceksiniz. | Kabul Edildi] TEST                                                    |
| Ileti Gönderim Raporu                                                        |                                                                                                    |                                                                       |

Şekil 29: Paket ve Kullanım Detayları Görüntüleme

#### 2.10. Hesap Kapatma

Kullanıcı hesabını online olarak anında kapatılabilir.

E-imzasız Kullanıcı işlemlerinde hesap kapatma işlemi sonrasında 3 günlük süre içerisinde gelen iletileri alabilir ancak ileti gönderemez. Bu süre içinde kimlik fotokopisi ile birlikte şahsen başvuru yapması gerekmektedir. Zamanında başvurusu yapılmamış işlemler iptal edilerek hesap kapatılır.

| Ana Sayfa Web Posta İle           | ti Dariumian Deli Doğrulama KEP Rehben Giztilik Yardım                                                                                                    |
|-----------------------------------|----------------------------------------------------------------------------------------------------|
|                                   | Hesap Kapatma                                                                                                    |
| Web Posta (0/9)<br>Hesap Yönetimi | E-imza lie işlem yapıyorsanız hesabiniz işlemi onayladğınız. anda kapatılacaktır. E-imzasız işlemlerde hesap kapama işlemi sonrasında. 2 günlük süre içerisinde gelen iletileri alabilir. İleti gönderemeziniz. Bu sürede kimlik fotokopisi ile birlikte başvuru yapımanız gerekmektedir. Zamanında başvuru yapılmamış işlemler iptal<br>edilerek hesap tekrar kullanıma açılır. |
| Hesap Kapatma                     |                                                                                                    |
| L. Şifre Güncelleme               | Tesap kapatina tpioni Santari kabu ediyorum ve nesabini kapatinak istiyorum                                                                                                    |
| Bireysel Kullanıcı                | Devam Et                                                                                                    |
| Hesap Ayarları                    |                                                                                                    |
| Fatura                            |                                                                                                    |
| L. Hesap Özeti                    |                                                                                                    |
| Paket İşlemleri                   |                                                                                                    |
| Adres Defteri                     |                                                                                                    |
| Raporlar                          |                                                                                                    |
| İleti Gönderim Grafiği            |                                                                                                    |
| Ileti Gönderim Raporu             |                                                                                                    |

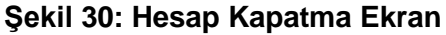

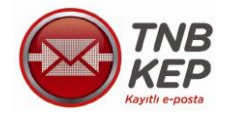

#### 2.11. Şifre Güncelleme

Belirlenen şifre istenen zamanda güncellenebilir.

| Ana Sayfa Web Posta İle       | ti Durumları Delil Doğrulama             | KEP Rehberi Gizlilik Yardım |  |
|-------------------------------|------------------------------------------|-----------------------------|--|
| TNB<br>KEP<br>Kayıtlı e-posta | <b>Şifre Güncelleme</b><br>Yeni Şifreniz |                             |  |
| Web Posta (0/9)               | Yeni Sifreniz (Onav)                     |                             |  |
| Hesap Yönetimi                | · · · · · · · · · · · · · · · · · · ·    |                             |  |
| Hesap Kapatma                 |                                          | Güncelle                    |  |
| Şifre Güncelleme              |                                          |                             |  |
| Bireysel Kullanıcı            |                                          |                             |  |
| i Hesap Ayarları              |                                          |                             |  |
| I Fatura                      |                                          |                             |  |
| i Hesap Özeti                 |                                          |                             |  |
| i Paket İşlemleri             |                                          |                             |  |
| Adres Defteri                 |                                          |                             |  |
| Raporlar                      |                                          |                             |  |
| i İleti Gönderim Grafiği      |                                          |                             |  |
| i İleti Gönderim Raporu       |                                          |                             |  |
|                               | Şekil 31: Şifre                          | Güncelleme Ekranı           |  |

#### 2.12. Hesap Ayarları / KEP Rehber Kaydı

KEP Rehberi bölümünden, KEP Rehberinde aktif olarak bulunan kayıtlar için sorgulama yapılabilir. Bireysel kullanıcılar ön kayıt esnasında rehberde yayımlanmasını istediği bilgileri seçebilir, hesap ayarlarından daha sonra aktif/pasif olarak yeniden ayarlama yapabilirsiniz.

İki çeşit sorgu tipi vardır. Gerçek kişi için sorgulama kısmı bireysel kullanıcıları temsil eder, tüzel kişi sorgulama kısmında ise kurumsal kullanıcılar sorgulanabilir. Bireysel hesaplar için isteğe bağlı olan rehberde yayımlanma durumu Kurumsal hesap için zorunludur. Yapılan sorgulama sonrasında aktif bir rehber kaydı bulunursa listelenir.

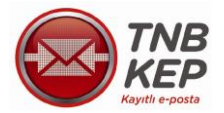

SAĞLAYICILIĞI VE TİCARET A.Ş.

BİREYSEL KULLANICI

KILAVUZU

| Ana Sayfa Web Posta     | İleti Durumları Delil Doğrulama KE | EP Rehberi Gizlilik Yardım |
|-------------------------|------------------------------------|----------------------------|
|                         | Hesap Ayarlan                      |                            |
| Kayıtlı e-posta         | Rehber Kaydı Aktif-Pasif           |                            |
| Web Posta (0/9)         |                                    | Kaydet                     |
| Hesap Yönetimi          |                                    |                            |
| Hesap Kapatma           |                                    |                            |
| Sifre Güncelleme        |                                    |                            |
| Bireysel Kullanıcı      |                                    |                            |
| Hesap Ayarları          |                                    |                            |
| i Fatura                |                                    |                            |
| Hesap Özeti             |                                    |                            |
| Paket İşlemleri         |                                    |                            |
| Adres Defteri           |                                    |                            |
| Raporlar                |                                    |                            |
| İleti Gönderim Grafiği  |                                    |                            |
| İ İleti Gönderim Raporu |                                    |                            |

#### Şekil 32: Hesap Ayarları Ekranı

#### 2.13. Adres Defterinden Yeni Kayıt Ekleme

#### 2.13.1. Adres Defteri Bağlantısından Kayıt Ekleme

Kişisel adres defteri oluşturmak ve adres defterinde bulunan hesapları listelemek için "Adres Defteri" seçeneği seçilir.

| Ana Sayfa Web Posta İlet      | i Durumları Delil Doğrulama KEP    | Rehberi G        | izlilik   | Yardım                      |             |             |            |     |          |     |   |
|-------------------------------|------------------------------------|------------------|-----------|-----------------------------|-------------|-------------|------------|-----|----------|-----|---|
| TNB<br>KEP<br>Kayıtlı e-posta | Adres Defteri                      |                  |           |                             |             |             |            |     |          |     |   |
| Web Posta (48/109) #          | Yeni Adres Tanımlama Ad            | Ires Defteri Lis | tele      |                             |             |             |            |     |          |     |   |
| Hesap Yönetimi                |                                    |                  |           |                             |             |             |            |     |          |     |   |
| Hesap Kapatma                 |                                    |                  |           |                             |             |             |            |     |          |     |   |
| Şifre Güncelleme              | Mevcut Adresler                    |                  |           |                             |             |             |            |     |          |     |   |
| Bireysel Kullanıcı            | Kon Adresi                         | Ad Several       | Universit | Kurum AdulCalustrău Kurum 🌢 | Honor Turit | Con Tol No. | ia Tol No  | Net | İslamlar |     |   |
| Hesap Ayarları                | Rep Auresi                         | • Au Soyau•      | Unvanz    | Tun uran                    | nesap tura- |             |            | NOR | işienner |     | • |
| Fatura                        | adi.soyadi@keptest.tnbkep.com.tr   | Adi Soyadi       |           | INB KEP                     | Bireysel    | 5551112233  | 3121112233 |     | Düzenle  | Sil |   |
| Hesap Özeti                   | adi.soyadi.1@keptest.tnbkep.com.tr | Adı Soyadı       |           | TNB KEP                     | Bireysel    |             |            |     | Düzenle  | Sil |   |
| Paket İşlemleri               |                                    |                  |           |                             | 0025        |             |            |     | Duzenie  | UII |   |
| Adres Defteri                 | tnbkep@kep.turkkep.com.tr          |                  |           | TNB KEP                     | Kurumsal    |             |            |     | Düzenle  | Sil |   |
| Raporlar                      |                                    |                  |           |                             |             |             |            |     |          |     |   |
| i İleti Gönderim Grafiği      |                                    |                  |           |                             |             |             |            |     |          |     |   |
| l İleti Gönderim Raporu       |                                    |                  |           | <b>(€) (€)</b> 1/1          |             | 🛞 🛞 10      |            |     | •        |     |   |
|                               |                                    | Şekil            | 33:       | Adres Defteri               |             |             |            |     |          |     |   |

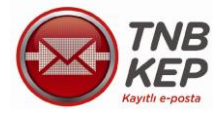

Yeni Adres Tanımlama düğmesi ile hesaba ait bilgilerin girişi sağlanarak adres defterine hesap eklenir.

| Ana Sayfa Web Posta İleti I         | Durumları   | Delil Doğrulama | KEP Rehberi  | Gizlilik | Yardım |
|-------------------------------------|-------------|-----------------|--------------|----------|--------|
| TINB<br>KEP<br>Kayıtlı e-posta      | Adres I     | Defteri         |              |          |        |
| Web Posta (275/1513) <mark>#</mark> | Yeni A      | dres Tanımlama  | Adres Defter | Listele  |        |
| Hesap Yönetimi                      |             |                 |              |          |        |
| Hesap Kapatma                       |             |                 |              |          |        |
| Sifre Güncelleme                    | Yeni Adr    | es Ekleme       |              |          |        |
| Bireysel Kullanıcı                  | Kep Adresi  |                 |              |          |        |
| Hesap Ayarları                      |             |                 |              |          |        |
| E. Fatura                           | Ad Soyad    |                 |              |          |        |
| Hesap Özeti                         |             |                 |              |          |        |
| Paket İşlemleri                     | Unvan       |                 |              |          |        |
| Adres Defteri                       | Murray Arts |                 |              |          |        |
| Raporlar                            | Kurum Adi   |                 |              |          |        |
| Ileti Gönderim Grafiği              | Hesap Tür   | ü Direvrat      | [            |          |        |
| ILET Gonderim Raporu                |             | Bireysei        |              |          |        |
|                                     | Cep Tel No  |                 |              |          |        |
|                                     | İş Tel No   |                 |              |          |        |
|                                     | Not         |                 |              |          |        |
|                                     |             | Kaydet          |              |          |        |

Şekil 34: Yeni Adres Ekleme

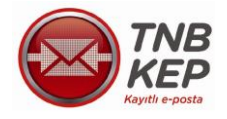

#### 2.13.2. İleti Gönderen Kişiyi Adres Defterine Ekleme

Adres defterinde yer almayan bir hesaba ileti gönderimi yapıldığında, gönderim sonrası hesabı adres defterine ekleyebilmeniz için bir bağlantı görüntülenir. Bağlantıya tıklanarak istenilen bilgiler doldurulur ve kişi adres defterine eklenir.

| Ana Sayfa Web Posta İ  | leti Durumları Delil Doğrulama KEP Rehberi Gizlilik Yardım      |                                                                                                    |
|------------------------|-----------------------------------------------------------------|----------------------------------------------------------------------------------------------------|
|                        | Yeni İleti Oluştur Gelen Kutusu Giden Kutusu İletilerde Ara     |                                                                                                    |
| Kayıtlı e-posta        | *                                                               | İletiniz gönderildi.Kısa süre içerisinde iletinizle ilgili delilleri içeren bir bildirim iletisi alacaksınız. |
| Web Posta (281/1519) 🗺 | ad sourd@kontest tobkon.com tr.bosobre Adres Deferios akla      |                                                                                                    |
| Hesap Yönetimi         | au. suyau weptest anotep contain resabilit Aures Delterme exte. |                                                                                                    |
| Hesap Kapatma          |                                                                 |                                                                                                    |
| Şifre Güncelleme       |                                                                 |                                                                                                    |
| Bireysel Kullanıcı     |                                                                 |                                                                                                    |
| Hesap Ayarları         |                                                                 |                                                                                                    |
| Fatura                 |                                                                 |                                                                                                    |
| Hesap Özeti            |                                                                 |                                                                                                    |
| Paket İşlemleri        |                                                                 |                                                                                                    |
| Adres Defteri          |                                                                 |                                                                                                    |
| Raporlar               |                                                                 |                                                                                                    |
| İleti Gönderim Grafiği |                                                                 |                                                                                                    |
| İleti Gönderim Raporu  |                                                                 |                                                                                                    |

#### Şekil 35: Adres Defterinde Bulunmayan Hesaba İleti Gönderme

#### 2.13.3. Kayıt Düzeltme Ve Silme

Adres defterindeki hesaplar listesinde yer alan düzenle ve sil düğmeleri ile hesaba ait bilgilerde güncelleme ve silme işlemleri gerçekleştirilebilir.

| Ana Sayfa Web Posta Ileti | Durumlari Delil Doğrulama KEP      | Rehberi G        | izlilik | Yardım                      |             |             |              |              |     |
|---------------------------|------------------------------------|------------------|---------|-----------------------------|-------------|-------------|--------------|--------------|-----|
|                           | Adres Defteri                      |                  |         |                             |             |             |              |              |     |
| Web Posta (18/109) Mise   | Veni Adres Tanımlama Ad            | ires Defferi Lis | tele    |                             |             |             |              |              |     |
| Hesan Yönetimi            |                                    | noo bonon elo    |         |                             |             |             |              |              |     |
| Hesan Kanatma             |                                    |                  |         |                             |             |             |              |              |     |
| Sifre Güncelleme          | Mevcut Adresler                    |                  |         |                             |             |             |              |              |     |
| Bireysel Kullanıcı        | Kon Adresi                         | Ad Sounda        | Haward  | Kurum AdılCalıstığı Kurum 🔺 | Honon Turi  | Con Tol No. | is Tol No. A | N.4 İstomlor |     |
| Hesap Ayarları            | Rep Aulesi                         | Au Soyau         | Ullvan  | THE LEE                     | nesap ruro. |             |              | Nor Igrenner | Ţ,  |
| Fatura                    | adi.soyadi@keptest.tnbkep.com.tr   | Adi Soyadi       |         | INB KEP                     | Bireysel    | 5551112233  | 3121112233   | Düzenle      | Sil |
| Hesap Özeti               | adi.soyadi.1@keptest.tnbkep.com.tr | Adı Soyadı       |         | TNB KEP                     | Bireysel    |             |              | Düzenle      | Sil |
| Paket İşlemleri           |                                    |                  |         |                             |             |             |              | Duzenie      | JI  |
| Adres Defteri             | tnbkep@kep.turkkep.com.tr          |                  |         | TNB KEP                     | Kurumsal    |             |              | Düzenle      | Sil |
| Raporlar                  |                                    |                  |         |                             |             |             |              |              |     |
| i İleti Gönderim Grafiği  |                                    |                  |         |                             |             |             |              |              |     |
| İleti Gönderim Raporu     |                                    |                  |         | R 🕢 1/1                     |             |             |              | •            |     |

Şekil 36: Kayıt Düzeltme Ve Silme

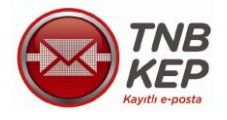

#### 2.13.4. Adres Defterindeki Kişiye İleti Gönderme

Web posta ekranından adres defterinde yer alan bir hesaba ileti gönderimi yapılmak istendiğinde 📕 düğmesi tıklanarak adres defteri sorgu ekranındaki alanlar doldurarak sorgulama yapılır.

| Ana Sayfa Web Posta Ilet                   | Durumlan Delil Doğrulama KEP Rehberi Gizlilik Yardım<br>Yeni lieti Oluştur Gelen Kutusu Giden Kutusu İletlierde Ara |                                                 |
|--------------------------------------------|----------------------------------------------------------------------------------------------------|-------------------------------------------------|
| Web Posta (266/1492) XMM<br>Hesap Yönetimi | Alici:<br>Bilgi:                                                                                                    | adres defterinden adres eklemek için tıklayınız |
| Hesap Kapatma                              | Konu:                                                                                                    |                                                 |
| Şifre Güncelleme                           |                                                                                                    |                                                 |
| Bireysel Kullanıcı                         | Gönderi Türü: Kep Paketi 💌                                                                                          |                                                 |
| i Hesap Ayarları                           |                                                                                                    |                                                 |
| Fatura                                     |                                                                                                    |                                                 |
| Hesap Özeti                                |                                                                                                    |                                                 |
| Paket İşlemleri                            |                                                                                                    |                                                 |
| Adres Defteri                              |                                                                                                    |                                                 |
| Raporlar                                   |                                                                                                    |                                                 |
| İleti Gönderim Grafiği                     |                                                                                                    |                                                 |
| İleti Gönderim Raporu                      |                                                                                                    |                                                 |
|                                            | Dosya ekle: Dosya Seçî Dosya seçîmedi Dosyayı ekle (Toplam ileti boyutu en t<br>Gönder                              | fazla 30 MB ofmalidin)                          |

#### Şekil 37: Adres Defterindeki Hesaba İleti Gönderme

Sorgulama sonucunda listelenen hesaplar arasından istenilen hesabın yanındaki ekle düğmesine tıklanarak ileti gönderimi sağlanır.

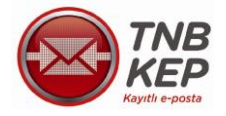

# Adres Defteri Sorgu Ekranı

| Adres ekleme türü | ●Alıcı adreslerine ekle<br>●Bilgi adreslerine ekle |
|-------------------|----------------------------------------------------|
| Ad                | adı                                                |
| Soyad             |                                                    |
| Cep Telefonu No   |                                                    |
| Îş Telefonu No    |                                                    |
| Hesap Türü        | Lütfen Seçiniz                                     |
| Kurum Adı         |                                                    |
| Ünvan             |                                                    |
| Sor               | gula Yeni Sorgu                                    |

#### **Bulunan Adresler**

|   | şlemler<br>\$ | Kep Adresi<br>♦                    | Ad<br>Soya <b>l</b> | Unvan<br>¢ | Kurum Adı/<br>Çalıştığı 🔶<br>Kurum | Hesap<br>Türü ♦ | Cep Tel No<br>¢           | İş Tel No<br>♦ | Not<br>¢ |
|---|---------------|------------------------------------|---------------------|------------|------------------------------------|-----------------|---------------------------|----------------|----------|
| Į | Ekle          | adi.soyadi@keptest.tnbkep.com.tr   | Adı<br>Soyadı       |            | TNB KEP                            | Bireysel        | 555 <mark>11122</mark> 33 | 3121112233     |          |
|   | Ekle          | adi.soyadi.1@keptest.tnbkep.com.tr | Adı<br>Soyadı       |            | TNB KEP                            | Bireysel        |                           |                |          |

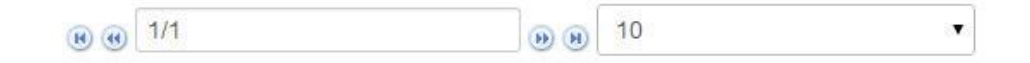

#### Şekil 38: Adres Defteri Sorgu Ekranı

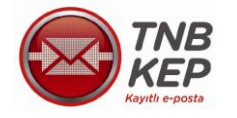

#### 2.14. KEP Rehberi

Yapılan sorgulama sonrasında aktif bir rehber kaydı bulunursa listelenir. Kurumsal kullanıcılar hesap adını aşağıdaki biçimlerde alabilirler.

mersisno@hso2.kep.tr mersisno.tuzelkisiadı@hs02.kep.tr tuzelkisiadı@hs02.kep.tr tuzelkisiadı.ad@hs02.kep.tr ad.soyad@tuzelkisiadı.hs02.kep.tr

Bireysel kullanıcılar hesap adını ; <u>ad.soyad@hs02.kep.tr</u> <u>ad.soyad.sayı@hs02.kep.tr</u> biçimlerinde alabilirler.

| Ana Sayfa Web Posta İl         | eti Durumları Delil Doğrulama KEP Rehberi Gizlilik Yardım |
|--------------------------------|-----------------------------------------------------------|
| TINB<br>KEP<br>Kayıtlı e-posta | KEP Rehberi<br>Gerçek Kişi Sorgula Tüzel Kişi Sorgula     |
| Web Posta (0/9)                |                                                           |
| Hesap Yönetimi                 |                                                           |
| Hesap Kapatma                  |                                                           |
| i Şifre Güncelleme             |                                                           |
| Bireysel Kullanıcı             |                                                           |
| Hesap Ayarları                 |                                                           |
| Fatura                         |                                                           |
| Hesap Özeti                    |                                                           |
| i Paket İşlemleri              |                                                           |
| i Adres Defteri                |                                                           |
| Raporlar                       |                                                           |
| İleti Gönderim Grafiği         |                                                           |
| i İleti Gönderim Raporu        |                                                           |

Şekil 39: KEP Rehberi Ekranı

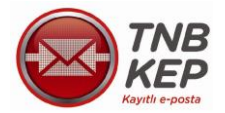

SAĞLAYICILIĞI VE TİCARET A.Ş.

**BİREYSEL KULLANICI** 

KILAVUZU

| Ana Sayfa Web Posta           | İleti Durumları | Delil Doğrulama    | KEP Rehberi   | Gizlilik | Yardım |
|-------------------------------|-----------------|--------------------|---------------|----------|--------|
| TNB<br>KEP<br>Kayıtlı e-posta | KEP             | Rehberi Gerçe      | ek Kişi Sorgı | ulama    |        |
|                               | Ad              |                    |               |          |        |
| vved Posta (U/9)              | Soyad           |                    |               |          |        |
| riesap Yonetimi               |                 |                    |               |          |        |
| Hesap Kapatma                 | Telefon         | Numarası           |               |          |        |
| Sitre Guncelleme              |                 |                    |               |          |        |
| Bireysel Kullanici            | Hizmet A        | Alma Şekli         | Seçiniz       |          | •      |
| Hesap Ayarları                |                 |                    |               |          |        |
| Fatura                        | Ünvan           |                    |               |          |        |
| Hesap Ozeti                   |                 |                    |               |          |        |
| i Paket Işlemleri             | Cadde A         | Adı veya Ev Numara | si            |          |        |
| Adres Defteri                 |                 |                    |               |          |        |
| Raporlar                      |                 |                    | İl Seçiniz    | •        |        |
| i İleti Gönderim Grafiği      |                 |                    |               |          |        |
| i İleti Gönderim Raporu       | İlçe            |                    |               | •        |        |
|                               | İmza Do         | ğrulama Verisi     |               |          |        |
|                               |                 | Sorgul             | a Yeni Sorgu  | L        |        |

#### Şekil 40: Gerçek Kişi Sorgulama Ekranı

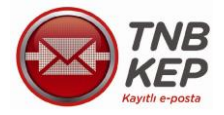

SAĞLAYICILIĞI VE TİCARET A.Ş.

BİREYSEL KULLANICI

KILAVUZU

| Ana Sayfa Web Post       | a İleti Durumları | Delil Doğrulama                                                     | KEP Rehberi Gizlilik                                    | Yardım |
|--------------------------|-------------------|---------------------------------------------------------------------|---------------------------------------------------------|--------|
| TN<br>Ke<br>Kayıtlı e-po | Reh<br>Bul        | <b>Rehberi Gerçe</b><br>ber sorgu işlemi başa<br>ınan KEP Hesap Adr | e <b>k Kişi Sorgulama</b><br>arılı.<br>esi / Adresleri: |        |
| Web Posta (0/9)          | <b>/</b>          | ad.soyad@h                                                          | s02.kep.tr                                              |        |
| Hesap Yönetimi           | Adr               | es defterine ekle.                                                  | ier.                                                    |        |
| Hesap Kapatma            |                   |                                                                     |                                                         |        |
| Şifre Güncelleme         |                   |                                                                     |                                                         |        |
| Bireysel Kullanıcı       | Ad                |                                                                     | ad                                                      |        |
| Hesap Ayarları           | Covad             |                                                                     |                                                         | _      |
| Fatura                   | Soyau             |                                                                     | soyad                                                   |        |
| Hesap Özeti              | Telefon           | Numarasi                                                            |                                                         |        |
| . Paket İşlemleri        |                   |                                                                     |                                                         |        |
| . Adres Defteri          | Hizmet A          | lma Şekli                                                           | Seciniz                                                 | •      |
| laporlar                 |                   |                                                                     | Seçiniz                                                 | •      |
| İleti Gönderim Grafiği   | Ũnvan             |                                                                     |                                                         |        |
| İleti Gönderim Raporu    |                   |                                                                     |                                                         |        |
|                          | Cadde A           | di veya Ev Numara                                                   | SI                                                      |        |
|                          | ĨI                |                                                                     | İl Seçiniz 🔹                                            |        |
|                          | İlçe              |                                                                     | •                                                       |        |
|                          | İmza Doğ          | jrulama Verisi                                                      |                                                         |        |
|                          |                   | Sorgul                                                              | a Yeni Sorgu                                            |        |
|                          | Şekil 41: Gerçe   | ek Kişi Sorgulam                                                    | a Sonucu                                                |        |

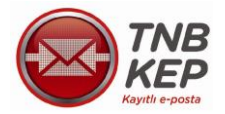

SAĞLAYICILIĞI VE TİCARET A.Ş.

**BİREYSEL KULLANICI** 

KILAVUZU

| Ana Sayfa Web Posta                                | İleti Durumları | Delil Doğrulama  | KEP Rehberi    | Gizlilik | Yardım |
|----------------------------------------------------|-----------------|------------------|----------------|----------|--------|
|                                                    | KEP R           | ehberi Tüzel     | Kişi Sorgula   | ama      |        |
| Web Posta (0/9)<br>Hesap Yönetimi                  | Tam Adı         |                  |                |          |        |
| i Hesap Kapatma<br>i Şifre Güncelleme              | Ana Faali       | yet Alanı        |                |          |        |
| Bireysel Kullanıcı<br>I Hesap Ayarları<br>I Fatura | Adres Bilg      | jileri           | Lütfen Seçiniz |          | •      |
| Hesap Özeti<br>Paket İşlemleri<br>Adres Defteri    | İşlem Yetk      | ilisinin Tam Adı |                |          |        |
| Raporlar                                           | İşlem Yetk      | ilisinin Ünvanı  |                |          |        |
| i İleti Gönderim Raporu                            |                 | Sorgula          | Yeni Sorgu     | J        |        |

#### Şekil 42: Tüzel Kişi Sorgulama

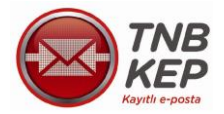

SAĞLAYICILIĞI VE TİCARET A.Ş.

**BİREYSEL KULLANICI** 

KILAVUZU

| Ana Sayfa Web Posta İlei | ti Durumları Delil Doğrulama                                                                                            | KEP Rehberi Gizlilik Yardım                     |
|--------------------------|----------------------------------------------------------------------------------------------------|-------------------------------------------------|
| Web Posta (0/9)          | KEP Rehberi Tüze<br>Rehber sorgu işlemi ba<br>Bulunan KEP Hesap Ar<br>Bulunan adrese ileti gön<br>Adres defterine ekle. | el Kişi Sorgulama<br>şarılı.<br>dresi:<br>nder. |
| Hesap Yönetimi           |                                                                                                    |                                                 |
| Hesap Kapatma            |                                                                                                    |                                                 |
| Şifre Güncelleme         | MERSIS NO                                                                                                    |                                                 |
| Bireysel Kullanıcı       | Tam Adı                                                                                                    |                                                 |
| Hesap Ayarları           | Tani Au                                                                                                    | sirket                                          |
| Fatura                   | Ana Faaliyet Alanı                                                                                                    |                                                 |
| Hesap Özeti              |                                                                                                    |                                                 |
| Paket İşlemleri          | Merkezinin Bulunduğu İl                                                                                                 | Lütten Cosiniz                                  |
| Adres Defteri            |                                                                                                    | Lutien Seçiniz                                  |
| Raporlar                 | Adres Bilgileri                                                                                                    |                                                 |
| İleti Gönderim Grafiăi   |                                                                                                    |                                                 |
| İleti Gönderim Raporu    | İşlem Yetkilisinin Tam Adı                                                                                              |                                                 |
|                          |                                                                                                    |                                                 |
|                          | İşlem Yetkilisinin Ünvanı                                                                                               |                                                 |
|                          | Sorgula                                                                                                    | a Yeni Sorgu                                    |
|                          |                                                                                                    |                                                 |

# Şekil 43: Tüzel Kişi Sorgu İşlemi Sonucu

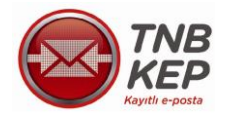

#### 2.15. Fatura

Fatura görüntüleme ekranı ile kullanıma ait fatura detayı görüntülenebilir.

| Ana Sayfa Web Posta İleti D | urumları Del  | il Doğrulama | KEP Rehberi      | Gizlilik Yardım              |
|-----------------------------|---------------|--------------|------------------|------------------------------|
| TNB                         | Faturalan     | m            |                  |                              |
| KEP                         | Fatura Tarihi |              | Fatura Detayları | Fatura Ödeme                 |
| Kayitii e-posta             | 05.01.2014    | 3,07 TL      | Detaylar         | Kredi Kartı İle Ödeme        |
| Web Posta (0/9)             | 05.12.2013    | 3.07 TL      | Detavlar         | Kredi Karfı İle Ödeme        |
| Hesap Yönetimi              |               | -, 12        |                  |                              |
| Hesap Kapatma               | 05.11.2013    | 3,07 TL      | Detaylar         | Kredi Kartı İle Ödeme        |
| Şifre Güncelleme            | 05 10 2012    | 3 28 TI      | Detaylar         | Kradi Kartı İlə Ödəmə        |
| Bireysel Kullanıcı          | 05.10.2015    | 3,20 TL      | Detaylar         | Kredi Karti lie Odeme        |
| Hesap Ayarları              | 25.09.2013    | 5,02 TL      | Detaylar         | Ödendi (25.09.2013 15:27:47) |
| Fatura                      |               |              |                  |                              |
| Hesap Özeti                 |               |              |                  |                              |
| Paket İşlemleri             |               |              |                  |                              |
| Adres Defteri               |               |              |                  |                              |
| Raporlar                    |               |              |                  |                              |
| i İleti Gönderim Grafiği    |               |              |                  |                              |
| İ İleti Gönderim Raporu     |               |              |                  |                              |

#### Şekil 44: Fatura Ekranı

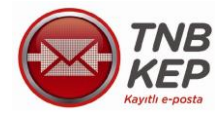

Kredi kartı bilgileri girilerek ödeme gerçekleştirilebilir.

| TNB-KEPHS                               | KAYITLI ELEKTRONİK POSTA HİZMET SAĞLAYI                     |
|-----------------------------------------|-------------------------------------------------------------|
| Kredi Kartı İl                          | e Ödeme Sayfası                                             |
| Fatura Detayları: 2,60 TL (KEP Ta       | arife Sabit Ücret Tutarı)                                   |
| 0,00 TL (0 - 100                        | MB arası kota kullanım ücreti)                              |
| Ara Toplam: 2,60 TL                     |                                                             |
| KDV: 0,47 TL                            |                                                             |
| Toplam Ödenecek Tutar: 3,07 TL          |                                                             |
| MESAFELİ SATIŞ SÖZLEŞMESİ               |                                                             |
| MADDE 1 - TARAFLAR:                     |                                                             |
|                                         |                                                             |
|                                         |                                                             |
| Mesafeli satış sözleşmesini okudum ve k | abul ediyorum.                                              |
|                                         |                                                             |
|                                         | zin arkasındaki imza bolumunde yer alan 3 naneli numal<br>] |
|                                         | ]                                                           |
| Gön                                     | ider Vazgeç                                                 |
|                                         |                                                             |

Şekil 45: Fatura Ödeme Ekranı

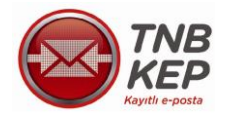

# 2.16. Paket İşlemleri

Kullanıcı tarife değişikliği işlemlerini "Tarife İşlemleri" menüsünden yapabilir.

| Ana Sayfa Web Posta İle       | eti Durumları Delil Doğrulama KEP Rehberi Gizlilik Yardım |
|-------------------------------|-----------------------------------------------------------|
| TNB<br>KEP<br>Kayıtlı e-posta | Paket İşlemleri<br>Yeni Paket Satın Alma                  |
| Web Posta (0/9)               | Yeni Paket Seçimi                                         |
| Hesap Yönetimi                |                                                           |
| Hesap Kapatma                 | Paket Satın Al                                            |
| Şifre Güncelleme              |                                                           |
| Bireysel Kullanıcı            |                                                           |
| Hesap Ayarları                |                                                           |
| i Fatura                      |                                                           |
| Hesap Özeti                   |                                                           |
| Paket İşlemleri               |                                                           |
| Adres Defteri                 |                                                           |
| Raporlar                      |                                                           |
| i İleti Gönderim Grafiği      |                                                           |
| İ İleti Gönderim Raporu       |                                                           |

#### Şekil 46: Paket İşlemleri Ekranı

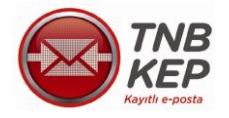

# 2.17. İleti Gönderim Grafiği/Raporu

Seçilen tarih aralığında gönderilen iletiler grafik ve rapor olarak görüntülenebilir.

| Ana Sayfa Web Posta İle | eti Durumları Delil Doğrulama K | EP Rehberi Gizlilik Yardım |             |
|-------------------------|---------------------------------|----------------------------|-------------|
|                         | İleti Gönderim Raporla          | л<br>П                     |             |
| Kayıtlı e-posta         | Rapor Başıangıç                 | Rapor Biuş                 | Goruntule   |
| Veb Posta (2/33) 🐙      |                                 |                            |             |
| lesap Yönetimi          |                                 | Toplam Gönderilen İletil   | or: 11      |
| Hesap Kapatma           | 6 7                             | Toplani Gondernen Hen      | el. 11      |
| Şifre Güncelleme        |                                 |                            |             |
| lireysel Kullanıcı      |                                 |                            |             |
| Hesap Ayarları          | 5 -                             |                            |             |
| Fatura                  |                                 |                            |             |
| Hesap Özeti             | _ 4 -                           |                            |             |
| . Paket İşlemleri       | aded                            |                            |             |
| Adres Defteri           | <u>8</u>                        | $\mathbf{X}$               |             |
| taporlar                | 2 -                             |                            |             |
| İleti Gönderim Grafiği  |                                 |                            |             |
| . İleti Gönderim Raporu | 1 -                             |                            |             |
|                         |                                 |                            |             |
|                         |                                 |                            |             |
|                         | 30/05                           | 31/05                      | 11/07 26/08 |

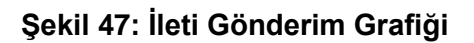

| Ana Sayfa Web Posta İlet    | i Durumları 🛛 Delil Do | ğrulama KEP Rehberi Gizlilik | Yardım      |                      |                     |                |                     |
|-----------------------------|------------------------|------------------------------|-------------|----------------------|---------------------|----------------|---------------------|
|                             | İleti Gönderi          | m Raporları                  |             |                      |                     |                |                     |
| Kayıtlı e-posta             | Rapor Başlangıç        | 02.08.2013                   | Rapor Bitiş | 29.01.2014           | Görüntüle           |                |                     |
| Web Posta (2/33) <b>,∦⊠</b> |                        |                              |             |                      |                     |                |                     |
| Hesap Yönetimi              | Gönderen               |                              | \$          |                      | ♦ Gönderilme Türü ♦ | Konusu 🔶       | Tarih 🔶             |
| Hesap Kapatma               |                        | test.soyadtest@hs02.kep.tr   | 1           | ad.soyad@hs02.kep.tr | ALICI               | 26.08.13 15:10 | 2013-08-26 15:11:05 |
| Şifre Güncelleme            |                        | test.sovadtest@hs02.kep.tr   |             | ad.soyad@hs02.kep.tr | ALICI               | dnm            | 2013-08-26 15:14:26 |
| Bireysel Kullanıcı          |                        | test.soyadtest@hs02.kep.tr   |             | sirket@hs02.kep.tr   | ALICI               | 26.08.13 15:23 | 2013-08-26 15:24:05 |
| Hesap Ayarları              |                        |                              |             |                      |                     |                |                     |
| Fatura                      |                        |                              |             |                      |                     |                |                     |
| Hesap Özeti                 |                        |                              |             | ₿ @ 1/1              | 🕑 🖲 10 🗾 🗃          |                |                     |
| Paket İşlemleri             |                        |                              |             |                      |                     |                |                     |
| Adres Defteri               |                        |                              |             |                      |                     |                |                     |
| Raporlar                    |                        |                              |             |                      |                     |                |                     |
| İleti Gönderim Grafiği      |                        |                              |             |                      |                     |                |                     |
| İleti Gönderim Raporu       |                        |                              |             |                      |                     |                |                     |

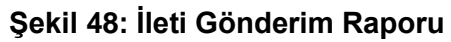

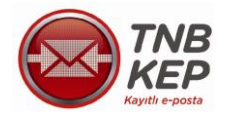

#### 2.18. Gizlilik

Gizlilik bölümünden Kayıtlı Elektronik Posta Sisteminin gizlilik politikasına ulaşılabilir.

| Ana Sayfa Web Posta İl        | eti Durumları             | Delil Doğrulama | KEP Rehberi | Gizlilik | Yardım |
|-------------------------------|---------------------------|-----------------|-------------|----------|--------|
| TNB<br>KEP<br>Kayıtlı e-posta | <b>Gizlili</b><br>Bilgi G | k Politikamız   | 7           |          |        |
| Web Posta (0/9)               | Mahre                     | miyet Üyarısı   |             |          |        |
| Hesap Yönetimi                |                           |                 |             |          |        |
| Hesap Kapatma                 |                           |                 |             |          |        |
| i Şifre Güncelleme            |                           |                 |             |          |        |
| Bireysel Kullanıcı            |                           |                 |             |          |        |
| Hesap Ayarları                |                           |                 |             |          |        |
| i Fatura                      |                           |                 |             |          |        |
| Hesap Özeti                   |                           |                 |             |          |        |
| i Paket İşlemleri             |                           |                 |             |          |        |
| i Adres Defteri               |                           |                 |             |          |        |
| Raporlar                      |                           |                 |             |          |        |
| İ İleti Gönderim Grafiği      |                           |                 |             |          |        |
| i İleti Gönderim Raporu       |                           |                 |             |          |        |

Şekil 49: Gizlik Politikası Ekranı

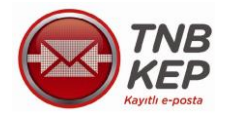

#### 2.19. Yardım

Yardım bölümünde, açıklama ve yardım amaçlı bilgiler bulunduran sayfalar ile KEP Sistemi yetkilileriyle iletişime geçmek için kullanılabilecek "İletişim Formu" bulunmaktadır. İletişim formu aracılığıyla soru, istek ve görüşler KEP Sistemi yetkililerine iletilebilir.

| Ana Sayfa Web Posta İl        | leti Durumları Delil Doğrulama KEP Rehberi Gizlilik Yardım                                                                               |
|-------------------------------|----------------------------------------------------------------------------------------------------|
| TNB<br>KEP<br>Kayıtlı e-posta | Yardım Dokümanları<br>Elektronik İmzalı Bireysel Kullanıcı Yardım Dokümanı                                                               |
| Web Posta (0/9)               | Elektronik Imzasız Bireysel Kullanıcı Yardım Dokümanı<br>Kurumsal Kullanıcı Yardım Dokümanı                                              |
| Hesap Yönetimi                |                                                                                                    |
| Hesap Kapatma                 |                                                                                                    |
| Şifre Güncelleme              | Eger dokumanlarda yer almayan bir konu ile ilgili bilgi almak istiyorsanız iletişim formunu kullanarak bizimle iletişime geçebilirsiniz. |
| Bireysel Kullanıcı            |                                                                                                    |
| Hesap Ayarları                | İletişim Formu                                                                                                    |
| Fatura                        |                                                                                                    |
| Hesap Özeti                   | Ad Soyad                                                                                                    |
| Paket İşlemleri               |                                                                                                    |
| Adres Defteri                 | E-posta                                                                                                    |
| Raporlar                      |                                                                                                    |
| İleti Gönderim Grafiği        | Konu                                                                                                    |
| İleti Gönderim Raporu         | Mesai                                                                                                    |
|                               | Gönder                                                                                                    |

Şekil 50: Yardım Ekranı